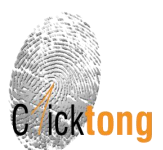

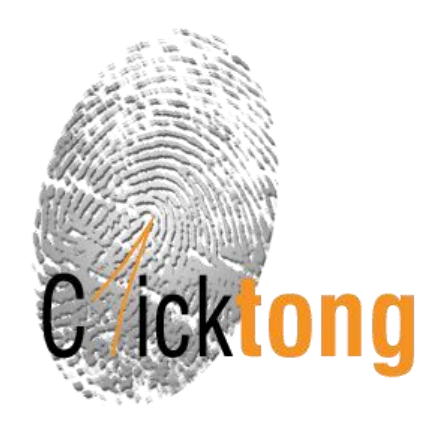

# 一点通网站操作指南

2024年5月V3.0

什么是风险管理一点通:

风险管理一点通致力于为企业提高绩效和控制风险等方面提供专业智能化的综合解决方案。风险管理一点通包括【标准库】、【法规库】、【一点通共享课堂】三个主要板块。

#### CONTENTS

| 【标准库】操作指南     | 2  |
|---------------|----|
| 【法规库】操作指南     | 8  |
|               |    |
| 【法规服务】操作指用    | 15 |
| 【一点通共享课堂】操作指南 | 18 |

(点击标题可以直接进入板块指南)

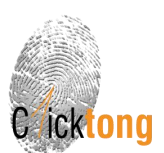

# 【标准库】操作指南

一点通标准库收录国家 90384 余条国家标准,并每日进行更新。

标准库操作指南视频: http://v.youku.com/v show/id XMzQ10DE3OTEyMA==.html

1. 登录 <u>www.1clicktong.com</u>

| 🔔 一点通_EHS法律法规_安日 🗙                                                        |                   |       |                                       |                     | 🛎 – 🗉 🗙 |
|---------------------------------------------------------------------------|-------------------|-------|---------------------------------------|---------------------|---------|
| $\leftarrow$ $\rightarrow$ C $\textcircled{0}$ www.1clicktong.com/LawWeb/ | indexNew.htm      |       |                                       |                     | 야 ☆     |
| Cricktong                                                                 | <b>%</b> 400-602- | -2562 | 首页 登录 VIP通道                           | <b>中</b> 文 <b>▼</b> |         |
| 杤                                                                         | <b>心</b> 推服务      | •     | Risk Management                       |                     |         |
| E                                                                         | HS/能源/社会责任法规服务    | ×     | I Click Tong                          |                     |         |
| -                                                                         | -点通学院             |       | 风险管理一点通                               |                     |         |
| Ť                                                                         | 品与解决方案            |       |                                       | 动物物物词网络             |         |
|                                                                           | 4                 |       | 等方面提供专业智能的社会解决方                       |                     |         |
| ×                                                                         | 于我们               |       | 免费试用                                  |                     |         |
| 标准                                                                        | <b>库</b><br>      | 注最初   | 天 <mark>规库</mark><br>FEHS/能源/社会责任法规管理 |                     |         |
|                                                                           |                   |       |                                       |                     |         |

2. 进入注册界面,进行注册。(免费试用15天)

|                                      |                      | ABREPHEN MAR                                                                                                   |     |
|--------------------------------------|----------------------|----------------------------------------------------------------------------------------------------|-----|
| ← → C ① 不安全   www.1clicktong.com/Law | Web/law/register.htm |                                                                                                    | 야 ☆ |
| Cricktong                            | <b>\$</b> 400-602    | 2-2562 首页 登录 VIP通道 中文 •                                                                                        |     |
| 风险管理一点                               | 通用户中心                |                                                                                                    |     |
| 试用用户注册(免募                            | [15天]                | 如果您拥有一点通账号可以点此登录                                                                                               |     |
| 用户名:                                 | 2                    |                                                                                                    |     |
| 密码:                                  | *                    | 试用账号权限:                                                                                                    |     |
| 确认密码:                                | *                    | 1、标准车际准查询、标准海里上具体验 2、法规率法规查询与下载、法规服务工具体验                                                                       |     |
| 密码强度: 弱                              | 中 强                  | 3、电子杂志查看与下载                                                                                                    |     |
| 姓名:                                  | *◎先生◎女士              |                                                                                                    |     |
| 公司名称:                                | -                    |                                                                                                    |     |
| 城市:                                  | *                    |                                                                                                    |     |
| 公司地址:                                |                      |                                                                                                    |     |
| 部 门:                                 | * 职务: *              | 【汤准库高级账号】、【法规库账号】四个类别。                                                                                         |     |
| 公司电话:                                | (区号)                 | 线下服务:                                                                                                    |     |
| 手 机:                                 | *                    | 线下提供EHS、 能源社会责任法律法规识别、 解读、合规服务<br>线下提供示准解读、示律转化咨询、示准查新等服务。                                                     |     |
| 电子邮件:                                | *                    | and a second second second second second second second second second second second second second second second |     |

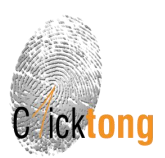

#### 3. 进入标准服务界面。

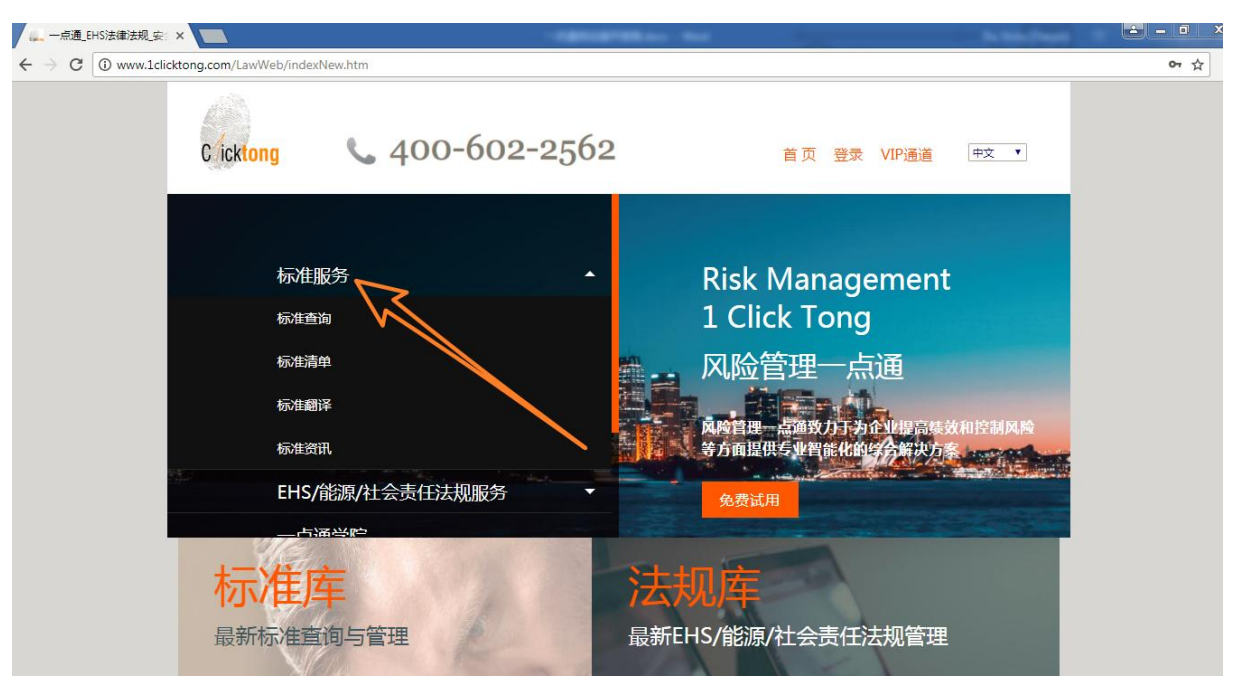

#### 或者这里:

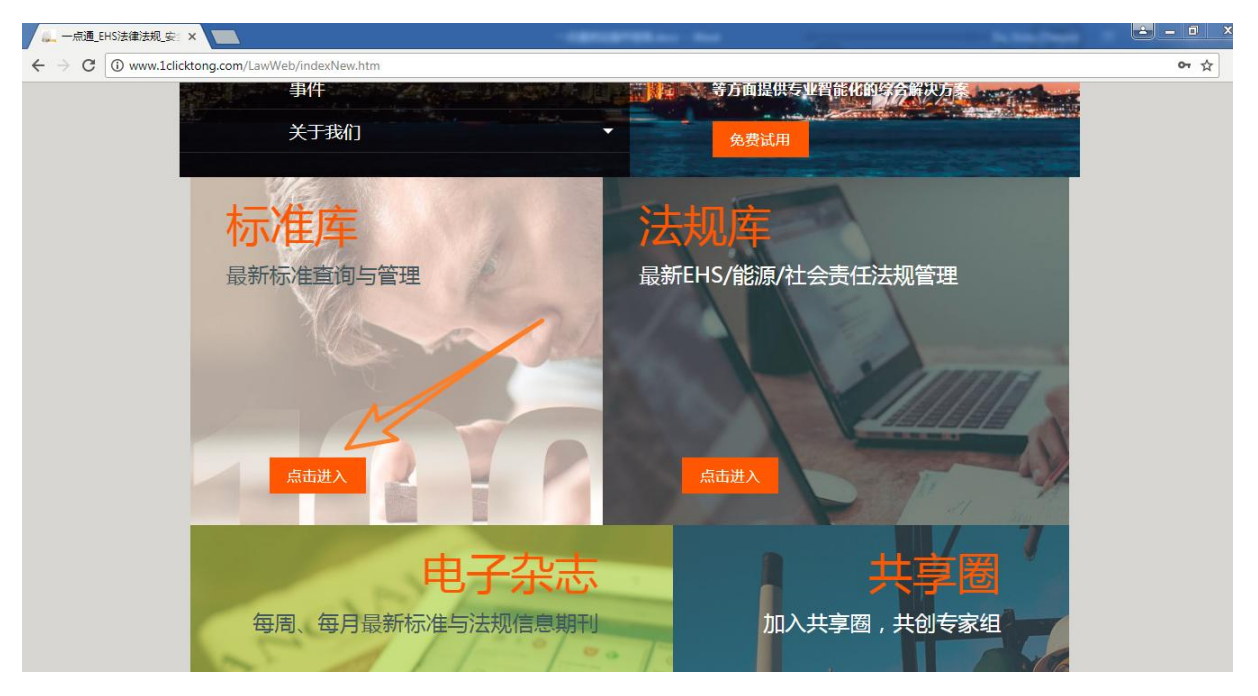

一点通网站操作指南

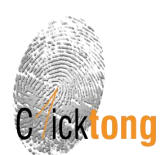

4. 标准服务界面包括【标准查询】、【标准清单】、【标准翻译】、【标准资讯】四个板块。

4.1【标准查询】

① 可通过标准编号、标准名称、分类等筛选条件,进行标准的筛选。

检索结果,点击标题可以查看该法规的文前页信息;点击操作,可以进行标准跟踪、在线阅读和 下载正版标准。(会员服务)

备注:试用账号权限为:仅可阅读国家强制标准,不能访问全库标准,不能下载。

| icktong 标》                                                                                                    | 佳查询          | 进度查询                                  | 标准清单                      | 标准翻译 | 标准                  | 资讯                                                                                                    | 会员中心                                                                                                    |                                        |
|----------------------------------------------------------------------------------------------------|--------------|---------------------------------------|---------------------------|------|---------------------|----------------------------------------------------------------------------------------------------|----------------------------------------------------------------------------------------------------|----------------------------------------|
| 标准检索                                                                                                    |              |                                       |                           |      |                     |                                                                                                    |                                                                                                    |                                        |
| 示准编号                                                                                                    |              |                                       | 标准名称                      |      |                     |                                                                                                    |                                                                                                    |                                        |
| CCS分类 全部                                                                                                    | •            | 全部                                    | ▼ ICS分类 全部                | ¥    | 全部                  | •                                                                                                    |                                                                                                    |                                        |
| 泳准分类 全部                                                                                                    |              |                                       | •                         |      |                     |                                                                                                    |                                                                                                    |                                        |
| 标准状态 🗌 全部 🕑                                                                                                    | 现行 🕑         | 废止 ☑ 被代替 □                            | ] 即将实施 📄 废止转              | 行标   |                     |                                                                                                    |                                                                                                    |                                        |
| 标准状态 □ 全部 ②     立即登词     立     立     成     立     成     立     和     会     て     の     し     な     気     は     に     な     、     な     、     は     、     、     、     、     、     、     、     、     、     、     、     、     、     、     、     、     、     、     、     、     、     、     、     、     、     、     、     、     、     、     、     、     、     、     、     、     、     、     、     、     、     、     、     、     、     、     、     、     、     、     、     、     、     、     、     、     、     、     、     、     、     、     、     、     、     、     、     、     、     、     、     、     、     、     、     、     、     、     、     、     、     、     、     、     、     、     、     、     、     、     、     、     、     、     、     、     、     、     、     、     、     、     、     、     、     、     、     、     、     、     、     、     、     、     、     、     、     、     、     、     、     、     、     、     、     、     、     、     、     、     、     、     、     、     、     、     、     、     、     、     、     、     、     、     、     、     、     、     、     、     、     、     、     、     、     、     、     、     、     、     、     、     、     、     、     、     、     、     、     、     、     、     、     、     、     、     、     、     、     、     、     、     、     、     、     、     、     、     、     、     、     、     、     、     、     、     、     、     、     、     、     、     、     、     、     、     、     、     、     、     、     、     、     、     、     、     、     、     、     、     、     、     、     、     、     、     、     、     、     、     、     、     、     、     、     、     、     、     、     、     、     、     、     、     、     、     、     、     、     、     、     、     、     、     、     、     、     、     、     、     、     、     、     、     、     、     、     、     、     、     、     、     、     、     、     、     、     、     、     、     、     、     、     、     、     、     、     、     、     、     、     、     、     、     、     、     、     、     、     、     、     、     、     、     、     、     、     、     、     、     、     、     、     、     、 | 现行 2         | 度止 ② 被代替 [                            | 》即将实施 () 废止转<br>标准名称      | 行际   | 普通会社                | 员仅可免费阅读                                                                                                    | 達射性 東京<br>課約                                                                                                    |                                        |
| 局準状态 □ 全部 ② 文明空间 位素结果 板素结果 5000000000000000000000000000000000000                                                                                                    | 现行 2         | 皮止 ● 披代替 □ 置 ごけ量様具                    | 〕 即将实施 □ 废止转<br>标准名称      | 行死   | 普通会                 | 员仅可免费阅读<br>推 <b>状态</b><br>现行 添加                                                                                                    | 语 新生 宴伝 2<br><b>探れ</b><br>跟踪 点击闲读                                                                                                    | 自己下転权(s)<br>下载正版                       |
| 読継状态 □ 全部 ② 文即査询 位索结果 1/5 2022-2009 J/F 1032-2005                                                                                                    | 现行 2 重 直 光   | 皮止 ● 被代替 ■ 置 空け量器具 字辐射け量名词木语及定        | 即将实施 @ 废止转<br>标准名称        | 行标   | 普通会公<br><b>「練</b> 」 | 员仅可免费阅读新<br><b>崔状态</b><br>现行 添加                                                                                                    | 四月日日日日日日<br>日日日日日日日日日日日日日日日日日日日日日日日日日日日日日日                                                                                                    | 自了下戰权吵<br>下载正版<br>下载正版                 |
| 読件状态 □ 全部 ② 文即査询 位字结果 版書書書 版書書書 版書書書 」が「2022-2009 」が「2022-2009 」が「1032-2005 」の 850-2005 」の 850-2005                                                                                                    | 现行 2 重 篇 光 光 | 度止 ● 被代替                              | □ 即将实施 □ 废止转<br>标准名称<br>以 |      | 普通会<br><b>标</b>     | 员仅可免费阅读要<br><b>推获态</b><br>现行 添加<br>现行 添加<br>现行 已累                                                                                                    | 時期性を変示す。<br>課題<br>調整 点击同惑<br>原生<br>同志<br>同志<br>同志                                                                                                    | 日子 下較初始<br>下載正版<br>下載正版                |
| 読准状态 □ 全部 ② 文明査询 位素结果 版推编号 JJG 2022-2009 JJF 1032-2005 JJG 850-2005 JJG 769-2009                                                                                                    | 现行<br>重      | 皮止 ● 被代替 ■ 空计量器具 字編射计量名词术语及定 学規規 担际性机 | □ 即将实施 □ 废止转<br>标准名称<br>以 |      | 普通会<br>标<br>:<br>:  | ① C 可 免 勝 周 嵌 単<br>作 <b>状态</b><br>1000 年<br>1000 年<br>1000 年<br>1000 年<br>1000 年<br>1000 年<br>1000 年<br>1000 年<br>1000 年<br>1000 年<br>1000 年<br>1000 年<br>1000 年<br>1000 年<br>第 周 嵌<br>2000 年<br>第 周 嵌<br>2000 年<br>第 周 嵌<br>2000 年<br>第 周 嵌<br>2000 年<br>第 周 嵌<br>2000 年<br>第 周 嵌<br>2000 年<br>第 周 載<br>2000 年<br>第 1000 年<br>3000 年<br>3000 年<br>3000 年<br>3000 年<br>3000 年<br>3000 年<br>3000 年<br>3000 年<br>3000 年<br>3000 年<br>3000<br>1000 年<br>3000<br>1000 年<br>3000<br>1000<br>1000<br>1000<br>1000<br>1000<br>1000<br>100 | 海川住立東示し、<br>課題<br>調整 点击同惑<br>原志 同惑<br>原志 同惑<br>感<br>原<br>点<br>志同感<br>感<br>思<br>原<br>点<br>击<br>同感<br>感<br>見<br>思<br>原<br>点<br>击<br>同感<br>感<br>見<br>品<br>志<br>思<br>思<br>原<br>点<br>击<br>同感<br>感<br>見<br>品<br>し<br>の<br>、<br>二<br>日<br>の<br>、<br>二<br>日<br>の<br>、<br>二<br>一<br>二<br>日<br>の<br>、<br>二<br>一<br>の<br>一<br>の<br>一<br>二<br>の<br>二<br>の<br>一<br>二<br>一<br>二<br>の<br>一<br>二<br>の<br>二<br>の<br>二<br>の<br>一<br>の<br>二<br>の<br>一<br>の<br>二<br>の<br>一<br>の<br>一<br>の<br>一<br>の<br>二<br>の<br>一<br>の<br>一<br>の<br>の<br>の<br>一<br>の<br>の<br>の<br>の<br>の<br>の<br>の<br>の<br>の<br>の<br>一<br>の<br>一<br>の<br>の<br>の<br>一<br>の<br>一<br>の<br>一<br>の<br>一<br>一<br>一<br>一<br>の<br>一<br>一<br>一<br>一<br>一<br>一<br>一<br>一<br>一<br>一<br>一<br>一<br>一 | 自一下戰权與<br>下數正版<br>下數正版<br>下數正版<br>下數正版 |

②标准下载。"点击下载"可以将标准下载至本地电脑,带有客户水印。

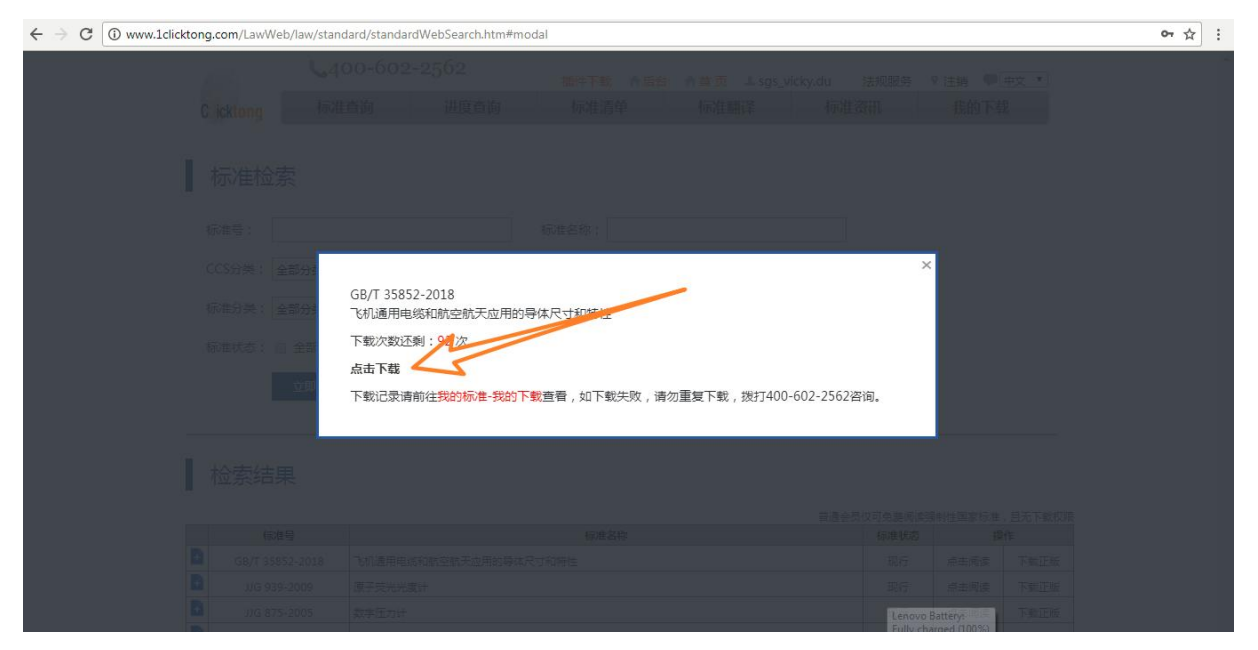

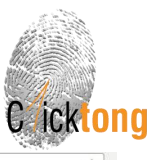

| $\leftrightarrow$ $\rightarrow$ C (i) file:///C:/Users/ | Downloads/GB-T%2019001-2016%20(2).pdf                  |   |          | ☆                                                                                                    |
|---------------------------------------------------------|--------------------------------------------------------|---|----------|----------------------------------------------------------------------------------------------------|
| GB-T 19001-2016 (2).pdf                                 | 3 / 36                                                 | ¢ | Ŧ        | Ð                                                                                                    |
| GB-T 19001-2016 (2).pdf                                 | 第二       1       1000000000000000000000000000000000000 | ¢ | <u>*</u> | <ul> <li>⇒</li> <li>⇒</li> <li>&gt;</li> <li>&gt;</li> <li>&gt;</li> <li>&gt;</li> <li>&gt;</li> <li>&gt;</li> <li>&gt;</li> <li>&gt;</li> <li>&gt;</li> <li>&gt;</li> <li>&gt;</li> <li>&gt;</li> <li>&gt;</li> <li>&gt;</li></ul> |
|                                                         | 7.1.2 入贝 5 层 7.1.3 基础设施 5                              |   |          |                                                                                                    |

4.2【进度查询】

针对未发布标准的进度情况进行查询。

点击进入"进度查询"界面,输入标准关键词,可以了解尚未发布标准的进度情况。

| C icktong 标准查询          | 进度查询        | 标准清单                              | 标准翻译         | 标准资讯 | 我的 | 的下载     |
|-------------------------|-------------|-----------------------------------|--------------|------|----|---------|
|                         | 51          |                                   | >            | < )  |    |         |
| 标准进度检索                  | V           | <b>选题策划</b><br>(开始日期: 2018-03-06) |              |      |    |         |
| -                       |             | -                                 |              |      |    |         |
| 检索关键词: 请输入标准号或标         |             | 稿件三审                              |              |      |    |         |
| 立即查询                    |             |                                   |              |      |    |         |
|                         |             | 稿件排版                              |              |      |    |         |
|                         |             | -                                 |              |      |    |         |
| ▲ ☆ 索结果 27              |             | 稿件校对                              |              |      |    |         |
|                         |             |                                   |              |      |    |         |
| 标准名称                    |             | 這件坐印                              |              | 责编   | 版次 | 定价(纸质版) |
| FDS无机硅质结构目防水材料应用技术规制    |             | 101TXH                            |              | 王丹   | 1  | 智无      |
| 无甲醛添加木质地板               |             | -                                 |              | 彭金平  | 1  | 14      |
| 人-系统交互工效学 第143部分:表单     |             | <i>出土结</i> 击                      |              | 李静   | 1  | 54      |
| 航空电机用宽型深沟球轴承            |             | (结束日期:智无)                         |              | 孔胜先  | 1  | 14      |
| 航空电机用薄超轻型深沟球轴承          | ****        |                                   | River T-PARt | 孔胜先  | 1  | 14      |
| 航空电机用深沟球轴承通用规范          | (77/田口节3百米) | 心小工作口左右,传尝正案。——尽通-                | 「苔」 正式明言。    | 孔胜先  | 1  | 暂无      |
| 航空电机用标准轻型深沟球轴承          |             |                                   |              | 孔胜先  | 1  | 14      |
| 交流1kV以上电力设施 第1部分: 通则    |             |                                   |              | 刘鑫   | 1  | 暂无      |
| 微电网能量管理系统技术规范           |             | 暂无                                | 稿件排版         | 洪伟   | 1  | 暂无      |
| 检出能力 第2部分:线性校准情形检出限的确定方 | 法           | 智无                                | 稿件排版         | 洪伟   | 1  | 智无      |
| 检出能力 第5部分:非线性校准情形检出限的确定 | 方法          | 暂无                                | 稿件排版         | 洪伟   | 1  | 暂无      |

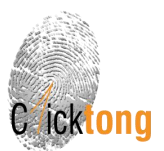

#### 4.3【标准翻译】

点击进入"标准翻译"界面,通过输入标准号 或者 标准名称 查询要翻译的标准,选择翻译语种, 并提交。

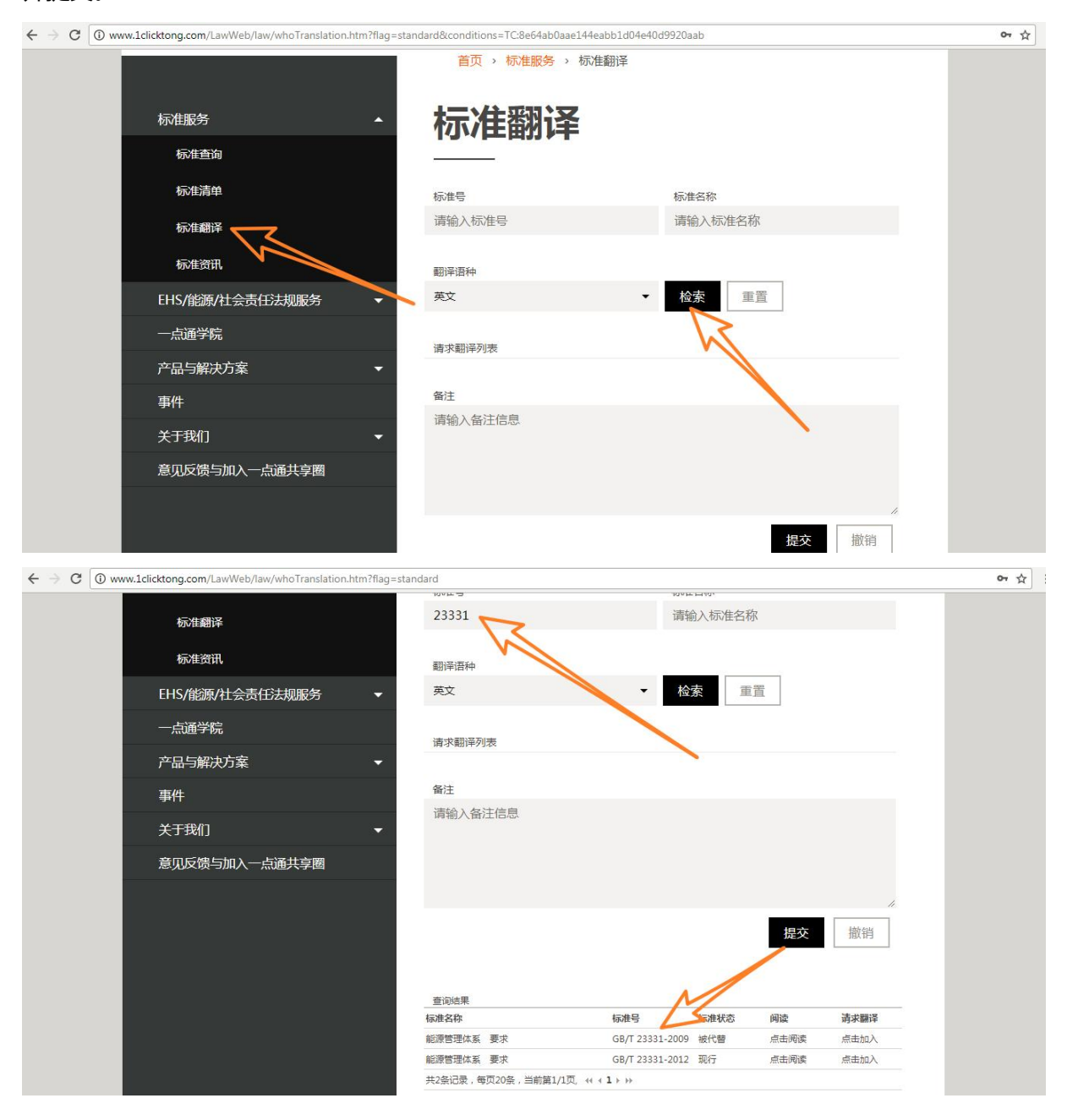

## 提交后,我们会有工作人员在2个工作日内与您取得联系,确认翻译需求,并提供翻译服务。

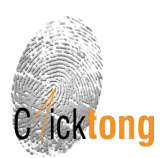

# 4.4【标准资讯】

| Cicktong                               | 00-602-2562 == ==  | 与涌 注销 Ⅵ□通道 中文 ▼ |  |
|----------------------------------------|--------------------|-----------------|--|
|                                        | 首页 > 标准资讯          |                 |  |
| 标准呢冬                                   | 历史期刊周刊             | M               |  |
|                                        | 2018年 2月 第4周 标准周报  | 阅读 下载           |  |
| 标准查询                                   | 2018年 2月 第3周 标准周报  | 阅读 下载           |  |
| 标准清单                                   | 2018年 2月 第2周 标准周报  | 阅读 下载           |  |
| 标准翻译                                   |                    |                 |  |
| 标准资讯                                   | 2018年 2月 第1周 标准周报  | 兇    火          |  |
| EHS/能源/社会责任法规服务 ▼                      | 2018年 1月 第2周 标准周报  | 阅读 下载           |  |
| 一点诵学院                                  | 2018年 1月 第3周 标准周报  | 阅读 下载           |  |
| →→→→→→→→→→→→→→→→→→→→→→→→→→→→→→→→→→→→→→ | 2018年 1月 第1周 标准周报  | 阅读 下载           |  |
| 事件                                     | 2018年 1月 第4周 标准周报  | 阅读 下载           |  |
|                                        | 2017年 12月 第2周 标准周报 | 阅读 下截           |  |
| 关于我们                                   | 2017年 12月 第2周 标准周报 | 阅读 下载           |  |

点击进入"标准资讯"界面,可以查看到每周按照 CCS 分类更新的标准周报信息。

| aafe99cfc4bb4de683fe5a6f4ae46751-zh_CN.pdf |              | 1 /    | 8    |      |     |    |  | ¢ | Ŧ | ē  |
|--------------------------------------------|--------------|--------|------|------|-----|----|--|---|---|----|
| ICT WE                                     | KLY STANDARD |        |      |      |     |    |  |   |   |    |
| 风险                                         | 管理一点通 1CLI   | CKTONG |      |      |     |    |  |   |   |    |
| 2018                                       | 年2月第4周标      | 准周报    |      |      |     |    |  |   |   |    |
| 本周更                                        | 新 CCS 汇总     |        |      |      |     |    |  |   |   |    |
| 字母                                         | 分类           | 最新发布   | 最新出版 | 最新实施 | 被代替 | 废止 |  |   |   |    |
| A                                          | 综合           |        | 34   |      |     |    |  |   |   |    |
| В                                          | 农业、林业        |        | 9    |      |     |    |  |   |   |    |
| C                                          | 医药、卫生、劳动保护   |        | 5    |      |     |    |  |   |   |    |
| D                                          | 矿业           |        |      |      |     |    |  |   |   |    |
| E                                          | 石油           |        | 1    |      |     |    |  |   |   |    |
| F                                          | 能源、核技术       |        | 1    |      |     |    |  |   |   |    |
| G                                          | 化工           |        | 3    |      |     |    |  |   |   |    |
| н                                          | 冶金           |        |      |      |     |    |  |   |   |    |
| J                                          | 机械           |        | 3    |      |     |    |  |   |   |    |
| к                                          | 电工           |        | 2    |      |     |    |  |   |   |    |
| L                                          | 电子元器件与信息技术   |        |      |      |     |    |  |   |   |    |
| M                                          | 通信、广播        |        |      |      | 22  |    |  |   |   |    |
| N                                          | 仪器、仪表        |        |      |      |     |    |  |   |   |    |
| P                                          | 工程建设         |        | 2    |      |     |    |  |   |   |    |
| 0                                          | 建材           | 1      | 1    |      |     |    |  |   |   | 17 |

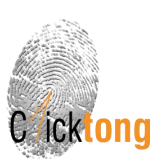

# 【法规库】操作指南

登录 www.1clicktong.com 注册或者登录

1. 首页界面进入"法规服务"

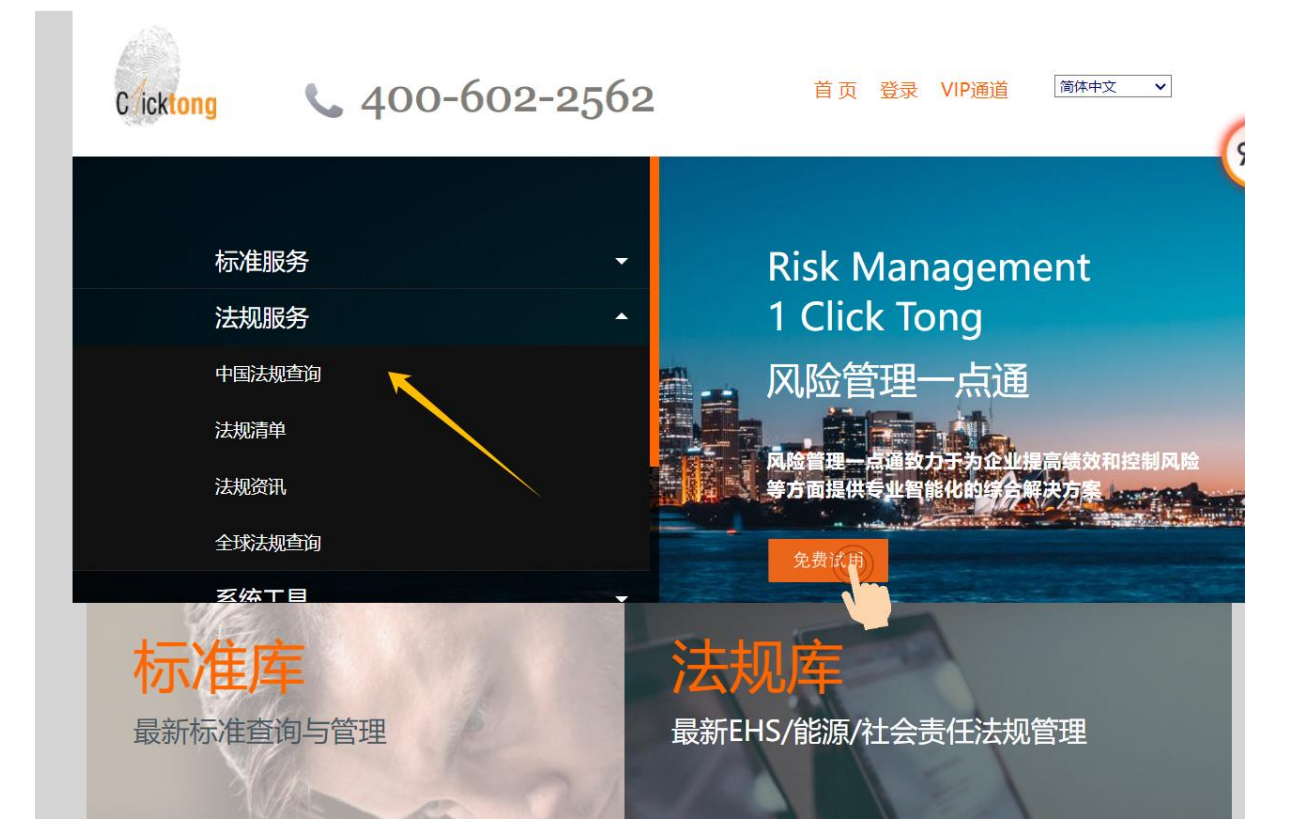

或者通过这里进入

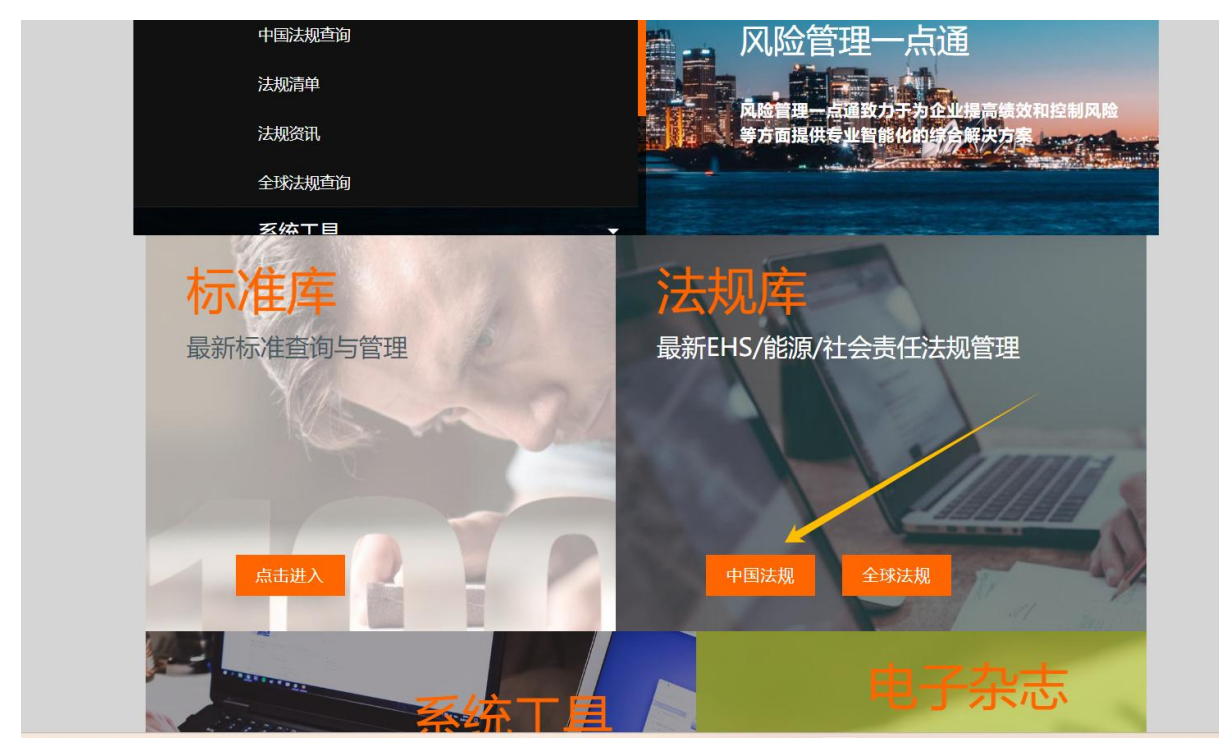

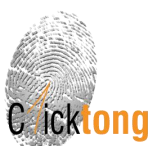

#### 2【法规查询】

可以通过3种方式对法规库中的信息进行检索与查询。

分别是:级联菜单搜索、关键词搜索、综合查询3种通道。

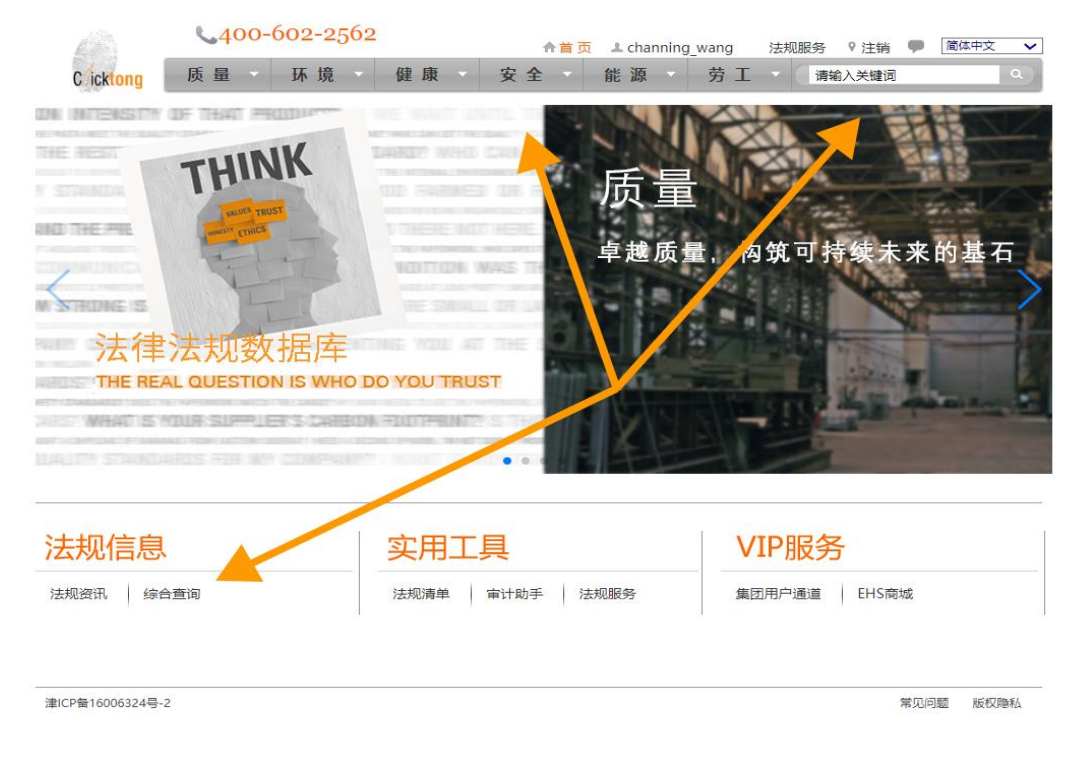

#### ① 级联菜单搜索

将鼠标放在"环境"(或者"质量""健康""安全""能源""劳工")上,则会出现下拉菜单,根据下拉菜单中的内容,可以直接定位到该主题的法律法规。

| 1                         | <b>\$400-602-25</b> 6                                            | 2                                                      | ↑首页 ▲                                     | jessie 法规服务  注销 🛡                                      | 简体中文 🗸                |
|---------------------------|------------------------------------------------------------------|--------------------------------------------------------|-------------------------------------------|--------------------------------------------------------|-----------------------|
| Cicktong                  | 质量 环境                                                            | 健康安                                                    | 全能源                                       | 劳工 🔹 请输入关键词                                            | <b>Q</b>              |
| DN INTERSTY               | 环境许可及管理                                                          | 废弃物管理                                                  | 废气管理                                      | 环保管理                                                   | 93% † 13K/s<br>387K/s |
| Y STINICIA                | 环境质量与基础<br>环境影响评价<br>环保验收<br>勘采许可<br>排污许可<br>排污中报登记<br>其它环境许可及管理 | 危险废物<br>电子废物<br>生活垃圾<br>餐厨垃圾<br>建筑垃圾<br>放射性废物<br>其它原弃物 | 固定源<br>移动源<br>VOCs<br>消耗臭氧层物质<br>其它废气相关管理 | 清洁生产<br>环境成為<br>环保设施及标识<br>环境说证音查<br>环境税需管理<br>市政市容及其它 | 石                     |
| N STRONG IS               | <b>水及废水管理</b><br>取水用水管理<br>排水管理<br>其它管理                          | <b>车国的环境</b><br>电离辐射<br>非电离辐射<br>电磁辐射                  | <b>生物环境</b><br>微生物<br>植物<br>动物            | <b>生态保护</b><br>资源管理<br>生态保护区<br>其它生态管理                 |                       |
|                           | <b>声环境与振动</b><br><sub>噪声</sub><br>振动                             | <b>土壤与地质环境</b><br>土壤与地下水污染<br>地质环境                     | 化学品环境管理<br>新化学物质<br>持久性有机污染物<br>优先控制化学品   | <b>温室气体</b><br>无子目录                                    |                       |
| 法规信息<br><sup>法规资讯</sup> 综 | <b>其它环境管理</b><br><sub>无子目录</sub>                                 |                                                        |                                           |                                                        |                       |

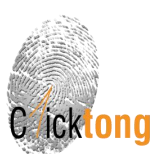

# ② 关键词搜索。

# 举例:在搜索框里输入"排污许可",点击搜索。

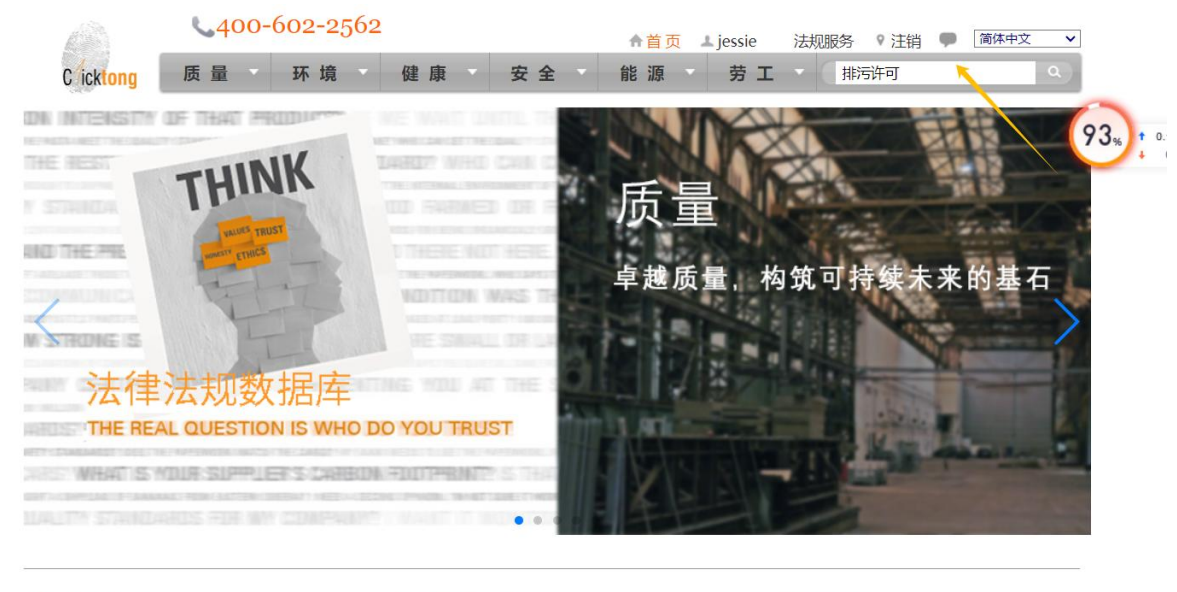

| 法规信息      | 实用工具           | VIP服务        |
|-----------|----------------|--------------|
| 法规资讯 综合查询 | 法规清单 审计助手 法规服务 | 集团用户通道 EHS商城 |

检索结果有 6600 条有关排污许可的法规。可以再通过"地区"、"行业"进行筛选,缩小结果范围。

|                                        | <b>\$</b> 400 | 0-602-2562                                                                                                    | 合首页 ⊥ jessie                                                                                             | 法规服务 💡 注销   | 肖 🗭 简体中文 🗸                                                                                                    |
|----------------------------------------|---------------|----------------------------------------------------------------------------------------------------|----------------------------------------------------------------------------------------------------|-------------|----------------------------------------------------------------------------------------------------|
| Cicktong                               | 质量            | 环境健康安                                                                                                    | 全能源 劳工                                                                                                   | 请输入关键       | 词 (4)                                                                                                    |
| 分类筛选                                   | *             | 地区●<br>已选条件: 排污许可                                                                                                    | 行业                                                                                                    | ] 🛛 🥊 清除所有师 | <sup>命选条件</sup> <b>92</b> %                                                                                            |
| <ul> <li>■ 健康</li> <li>■ 安全</li> </ul> |               | 推荐分类: 排污许可                                                                                                    |                                                                                                    |             | 全部文件 有效文件                                                                                                    |
| <ul> <li>● 能源</li> <li>● 劳工</li> </ul> |               | <ul> <li>符合搜索条件的文件共6600篇</li> <li>計時中管理办法(2024年发布)</li> <li>二 病會排時许可か事指南(2018年发布)</li> <li>二 云南會排時许可登理办法(试行)(2019年約</li> <li>二 排時许可管理办法(试行)(2018年发布)</li> <li>二 排時许可证管理都行规定(2016年发布)</li> <li>二 描書會排時许可证管理办法(2013年发)</li> <li>二 由素會排時许可证管理办法(2013年发)</li> <li>二 法南南排時许可管理办法(2013年发)</li> <li>二 法南南排時许可管理实施细则(2022年)</li> <li>二 海南會排時許可证法高管理办法(201</li> <li>二 海南會排時許可证式高管理办法(201</li> <li>二 海南會排時許可证式高管理办法(201</li> <li>二 海南會排時許可证式高管理办法(201</li> <li>二 海南會排時許可证法高管理办法(201</li> <li>二 海南會排時許可证式高管理办法(201</li> <li>二 海南會排時許可可证式高管理办法(201</li> <li>二 海南會排時許可可证式高管理办法(201</li> <li>二 海南會排時許可可证式高管理办法(201</li> <li>二 上海市排時行可证式高管理办法(201</li> </ul> | 5)<br>参正)<br>(2布)<br>5)<br>(2布)<br>(2009年发布)<br>F修订)<br>7年发布)<br>6年发布)<br>7年发布)                          |             | 生效时间<br>2024-07-01<br>2018-08-31<br>2019-08-22<br>失效<br>失效<br>失效<br>2009-11-11<br>2022-03-16<br>2017-02-17<br>失效<br>失效 |
|                                        | v             | <ul> <li>● ▲ 陕西省排污许可证管理暫行办法 (2013</li> <li>● ▲ 杭州市污染物排放许可管理办法 (2004</li> <li>● ▲ 抗州市污染物排放后量与污染物排放许</li> <li>● ▲ 陕西省污染物排放后量与污染物排放许</li> <li>● ▲ 陕西省污染物排放行可管理办法 (试行)</li> <li>● ▲ 河北省达场排污许可管理办法 (试行)</li> <li>● ▲ 河北省达场排污许可管理办法 (试行)</li> <li>● ▲ 市主要污染物排放许可证管理办法</li> <li>● ▲ 食品经营许可审查通则 (2024年发布)</li> <li>● ▲ 入河排污口监督管理办法 (2015年修订)</li> </ul>                                                                                                    | 5年发布)<br>0年发布)<br>1年发布)<br>可管理办法 (2012年发布)<br>(2014年发布)<br>(2019年修订)<br>: (2012年发布)<br>: (2014年发布)<br>J) |             | 2015-03-31<br>失效<br>-<br>失效<br>失效<br>失效<br>失效<br>2024-03-30<br>2015-12-16                                              |

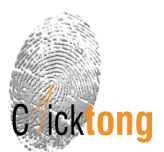

#### 点击法规标题,可以查看法规全文。

全文的最上面为法规基础信息。下面为全文。为 HTML 文件,可以对全文中的关键词通过 ctrl+F 进行检索。

| 18                                                                                                    | <b>\$400-</b>                                                       | 602-2562                                                                  |                                                                        | ↑后台 ↑首引                                                      | ī                                 | 法规服务   注销 🎔 中均                                                         |
|----------------------------------------------------------------------------------------------------|---------------------------------------------------------------------|---------------------------------------------------------------------------|------------------------------------------------------------------------|--------------------------------------------------------------|-----------------------------------|------------------------------------------------------------------------|
| Cicktong                                                                                                    | 环境                                                                  | 健康                                                                        | 安全                                                                     | 能源                                                           | 劳工                                | ( 清雪人关键词                                                               |
| 【法规标题】 上海市排                                                                                                    | 11万许可证管理实施4                                                         | <sub>田则(2017年发布)</sub>                                                    |                                                                        |                                                              |                                   |                                                                        |
| 【发布部门】 上海市环                                                                                                    | 「境保护局                                                               | 【发文字号】 沪环                                                                 | 规〔2017〕6号                                                              |                                                              | 【适用区域】上》                          | 每市 📃 🥣                                                                 |
| 【发布时间】 2017-03                                                                                                    | 3-31                                                                | 【生效时间】 201                                                                | 7-04-30                                                                |                                                              | 【关键词】 环境                          | ,环境许可及管理,排污许可                                                          |
| 【最新修订发布时间】                                                                                                    |                                                                     | 【最新修订生效时                                                                  | 间】                                                                     |                                                              | ○ 添加至法规                           | 清单 🙂 添加至法规服务                                                           |
| 【有效性】 有效                                                                                                    |                                                                     | 【更替信息】 取代<br>年发布)                                                         | 了上海市主要污染物物                                                             | 版许可证管理办法(2014                                                | 🕁 下载 💽                            | ۵ 😰 🛯 🛠 🖪 🛴 🛥 🖬 💷                                                      |
| 【全文】<br>各有关单位:<br>为规范本市排污许可<br>污许可证管理实施细切                                                                          | 可证管理,改善环境<br>则》,现印发给你们                                              | 顺量,依据《中华人民共<br>],本细则自2017年4月3                                             | 上海市排汽<br>沪环<br>印国环境保护法》、<br>0日起实施,请遵照执行                                | 許可证曾理实施细则<br>见 (2017) 6号<br>《上海市环境保护条例》及<br>了。               | 《排污许可证管理                          | 暫行規定)等有关規定,市环保局制定了(上)                                                  |
|                                                                                                    |                                                                     |                                                                           |                                                                        |                                                              |                                   | 上海市环境例<br>2017年3月                                                      |
|                                                                                                    |                                                                     |                                                                           | 上海市排运                                                                  | 许可证管理实施细则<br>高一章 总则                                          |                                   |                                                                        |
| 第一条(目的和依据<br>为规范本市排污许F<br>第二条(信用范围)<br>本实施细则适用于2<br>第三条(核发范围)<br>本市根据环境保护部<br>护部排污许可分类管数<br>第四条(综合许可)<br>本市对排污单位时) | 6)<br>可证管理,改善环境<br>本市固定污染源排污<br>部排污许可分类管理<br>理名录外的排污单位<br>防水污染物 大气污 | I质量,依据《中华人民共<br>许可证的申请、核发、S<br>名录分批分步骤推进排<br>2,本市可以根据需要制定<br>20物 同体废弃物 喻言 | 和国环境保护法》、<br>2.施与监管等行为。<br>5件可证管理,排污单作<br>2.并发布上海市排污许可<br>1.盖排完行为实行综合计 | 《上海市环境保护条例》及<br>立应当在名录规定的时限内<br>7分类管理补充名录。<br>2011管理、同一法人单位或 | 《排污许可证管理<br>申领排污许可证,<br>耳他组织所有 (位 | 暂行规定》,结合本市实际,制定本实施细则,<br>持证排行,禁止无证指污或不按证排行,对于<br>于不同性点的排注单价,估当公则由违约项目; |

③ 综合查询

进入"综合查询"界面,可以通过选择"标题"、"发布日期"、"发文字号"等选择某一时间段的法规;再"地区""主题""行业"缩小检索结果范围。

|                                                                              | 13       | <b>\$</b> 400-         | 602-256           | 52         |            | ↑首页 ▲ | channing_wang  | ) 法规服务       | ; ? 注销 🗭 | 简体中文 |
|------------------------------------------------------------------------------|----------|------------------------|-------------------|------------|------------|-------|----------------|--------------|----------|------|
|                                                                              | Cicktong | 质量                     | 环境                | 健康         | 安全         | 能     | 源劳             | I - [#       | 输入关键词    |      |
| 标题                                                                           |          |                        |                   |            |            |       |                |              |          |      |
| 发文字号                                                                         |          |                        |                   | 发布机构       |            |       |                |              |          |      |
| 发布时间 2023-05-2                                                               | .7 - [2  | 2024-05-27             |                   | 生效时间       |            | - [   |                |              |          |      |
| 地区                                                                           |          |                        |                   |            |            |       |                | ×            |          |      |
| 主题分类                                                                         |          |                        |                   |            |            |       |                | ×            |          |      |
| 行业分类                                                                         |          |                        |                   |            |            |       |                | ×            |          |      |
|                                                                              |          |                        |                   | 查询         |            |       | 清除所有筛选         | 选条件          |          |      |
| 标题                                                                           | 英文标题     | 发布机构                   | 发文字号              | 发布时间       | 生效时间       | 地区    | 主题分类           | 行业分类         | 1        |      |
| 采圳市建筑工程抢险应<br>●预案(2024年发布)                                                   |          | 深圳市住房建<br>设应急指挥部       | 深建质安<br>[2024]23号 | 2024-05-20 | 2024-05-20 | 深圳市   | 安全,事故与应<br>急   | 建筑业          | ]        |      |
| 山东省生产安全事故调<br>查处理提级调查和挂牌<br>督办办法(2024年发<br>句)                                |          | 山东省人民政<br>府安全生产委<br>员会 | 鲁安发<br>[2024]13号  | 2024-05-20 | 2024-05-20 | 山东省   | 安全,事故与应<br>急   | 普遍适用于各<br>行业 |          |      |
| <sup>采圳市住房和建设局关</sup><br>于组织开展企业安全生<br><sup>←</sup> 费用统计直报工作的<br>通知(2024年发布) |          | 深圳市住房和<br>建设局          | 深建质安<br>[2024]22号 | 2024-05-20 | 2024-05-20 | 深圳市   | 安全,安全许可<br>及管理 | 普遍适用于各<br>行业 |          |      |
| 山东省生产安全事故调<br>查处理提级调查和挂牌                                                     |          | 山东省应急管理厅               |                   | 2024-05-20 |            | 山东省   | 安全,事故与应        | 普遍适用于各<br>行业 |          |      |

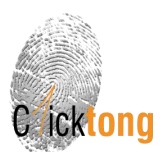

# 3【法规资讯】

## 进入"法规资讯"界面,可以查看和下载 EHS 法律法规周报和月报 (newsletter)

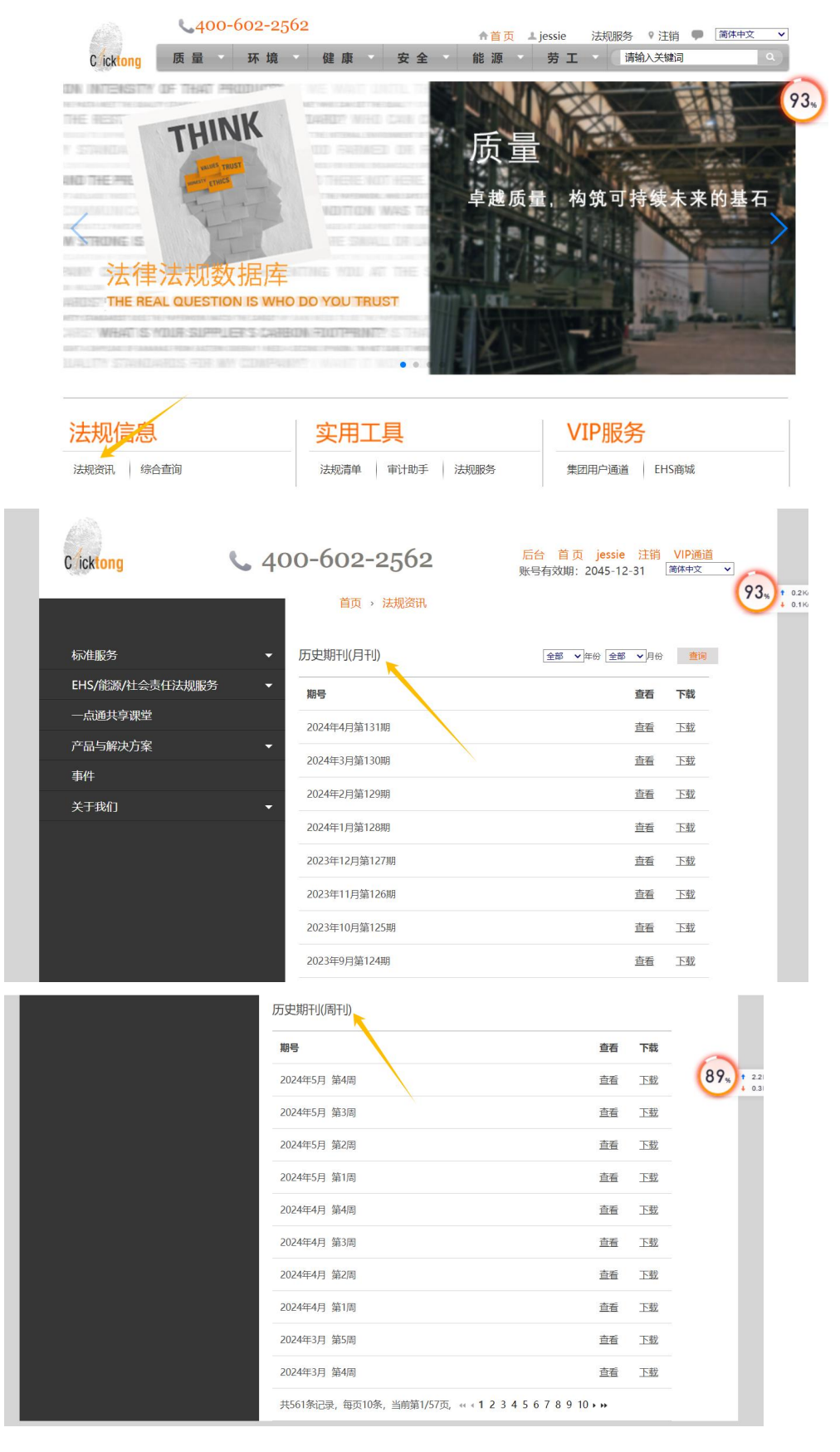

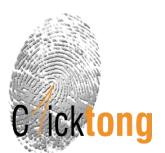

# 4.【法规清单】工具

点击进入"法规清单"工具,该工具是可以把和企业相关的法规添加至法规清单,进行线上管理。 法规按照分类纳入到清单中,并可以对清单进行编辑。

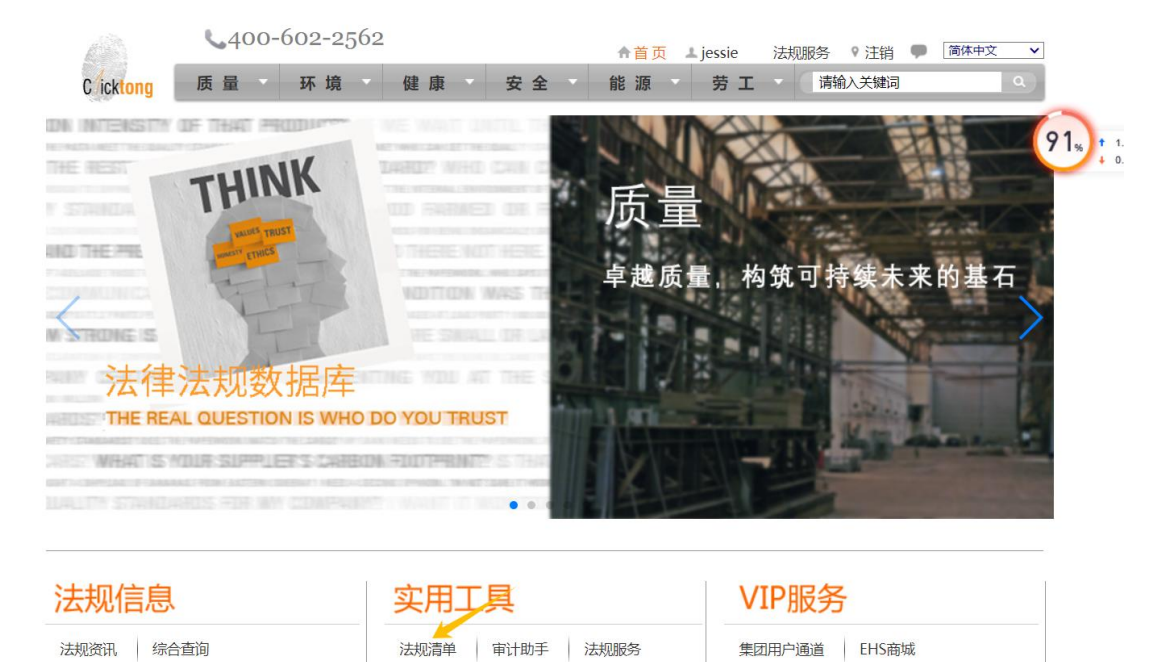

"我的订阅"里,根据 EHS、能源、劳工进行分类清单。可以添加法规到清单,并编辑"关注条款"等信息。

| Cicktong                                                                                                    | 环境               | 健康安全                                           | È          | 能源                                                                          | 劳工                                                                             |                                                                   |          |
|----------------------------------------------------------------------------------------------------|------------------|------------------------------------------------|------------|-----------------------------------------------------------------------------|--------------------------------------------------------------------------------|-------------------------------------------------------------------|----------|
| 我的法规清单                                                                                                    |                  | /                                              |            |                                                                             |                                                                                | /                                                                 | 返回法规库首   |
| 我的订阅                                                                                                    |                  |                                                |            |                                                                             | 法规标                                                                            |                                                                   | <u>1</u> |
|                                                                                                    | TAR              | 标题                                             | 生效时间       |                                                                             | 关注条款                                                                           |                                                                   | 备注       |
| E li                                                                                                    | 环境许可             | J及管理                                           |            |                                                                             |                                                                                |                                                                   |          |
| Safety Energy                                                                                                    |                  | 环境保护部关于启用建<br>设项目环评及验收申报<br>系统的公告(2013年发<br>布) | 2013-07-29 | 联系电话:(0                                                                     | 10)66556045(行<br>(010) <mark>6</mark> 6556405                                  | 政审批大厅)<br>(环境影响评价司)                                               |          |
| United Sectors Sectors Secto | ¢                | 中华人民共和国环境影<br>順评价法(2016年修<br>订)                | 2016-09-01 | 第九条 依照4<br>评价的规划的具<br>门会同国务院有<br>第22条:建设环<br>单位按照国务版<br>部门                  | 以法第七条、第八条的<br>具体范围,由国务院现<br>与关部门规定,报国务<br>页目的环境影响报告-<br>航的规定报有审批权的             | 的规定进行环境影响<br>环境保护行政主管部<br>导院批准。<br>书、报告表,由建设<br>的环境保护行政主管<br>查看洋情 |          |
| 王觐定位:[                                                                                                    | ▼_<br>「条件<br>新添加 | <ul> <li></li></ul>                            | 2015-01-01 | 第三十六条 国游<br>有利于保护环境<br>生。<br>国家机关和使用<br>节能、节水、<br>设施。<br>第三十七条 地<br>活废弃物的分数 | 家鼓励和引导公民。)<br>動か产品和再生产品。<br>制财政资金的其他組織<br>节材等有利于保护5<br>方各级人民政府应当:<br>缺些置、回收利用。 | 法人和其他组织使用<br>,减少废弃物的产<br>只应当优先采购和使<br>术境的产品、设备和<br>采取措施,组织对生      |          |
|                                                                                                    |                  | ↑ 中华人民共和国气象法<br>↓ (2016年修订) NEW                | 2016-11-07 |                                                                             |                                                                                |                                                                   |          |
|                                                                                                    |                  | 建设项目始于环境保护                                     |            |                                                                             |                                                                                |                                                                   |          |

如何添加法规到法规清单?通过法规库检索的结果,点击。添加至法规清单。

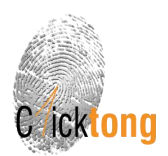

| Cicktong                                                 | 环境 | 健康             | 安全                            | 能源         | 劳工         |                   | ٩          |
|----------------------------------------------------------|----|----------------|-------------------------------|------------|------------|-------------------|------------|
| 环境 > 环境许可及管<br>分类筛选                                      |    | 与基础<br>9区      | ● 行                           | 44         |            | <b>。</b> 清除所有筛选条件 |            |
| <ul> <li>环境</li> <li>环境许可及管理</li> <li>环境质量与基础</li> </ul> | 符  | 合搜索条件的文件共323   |                               |            |            |                   | 生效时间       |
| 环境影响评价                                                   | 实  | 副法及法律(共21篇)    |                               |            |            |                   | 更多         |
| 勘采许可                                                     |    | - 中華人民共和国。     | 「象法(2016年修订)<br>第洋孫接促拉注(2017年 | (約)(1)     |            |                   | 2016-11-07 |
| 排污许可                                                     |    | 0 4 中华人民共和国    | 不境保护法(2014年修订)                | )          |            |                   | 2015-01-01 |
| 其它环境许可及                                                  | 管理 | 🕽 😋 📥 全国人民代表大会 | 会常务委员会关于修改《                   | 中华人民共和国水污染 | 防治法》的决定(20 | 017年发布)           | 2018-01-01 |
| ■ 水及废水管理                                                 |    | 🕽 🕁 由化人民共和国。   | k 法边际治法 ( 2017年发              | (布)        |            |                   | 2018-01-01 |

# 或:通过法规全文上边的 添加至法规清单 添加。

| And an                                                                                                    | <b>圿</b> 現                                                                                                | 健康                                                   | 安全                                                          | 能源                                                  | 劳工                                  |                                                            | 0                                    |
|----------------------------------------------------------------------------------------------------|----------------------------------------------------------------------------------------------------|------------------------------------------------------|-------------------------------------------------------------|-----------------------------------------------------|-------------------------------------|------------------------------------------------------------|--------------------------------------|
|                                                                                                    |                                                                                                    |                                                      |                                                             |                                                     |                                     |                                                            |                                      |
| 【法规标题】 中华人民                                                                                                    | 共和国气象法(2016年                                                                                              | <b>年修订)</b>                                          |                                                             |                                                     |                                     |                                                            | -                                    |
| 【发布部门】 全国大会                                                                                                    | 人民代表大会常务委                                                                                                 | 【发文字号】                                               |                                                             |                                                     | 【适用区域】全日                            | 国适用                                                        |                                      |
| [发布时间] 2016-11                                                                                                    | -07                                                                                                    | 【生效时间】 20                                            | 016-11-07                                                   |                                                     | 【关键词】 环境                            | <b>责</b> 是与基础                                              |                                      |
| 【最新修订发布时间】                                                                                                    |                                                                                                    | 【最新修订生效                                              | 时间】                                                         |                                                     | • 添加至法約                             | 单 💿 添加至法规服务                                                |                                      |
| 有效性】 有效                                                                                                    |                                                                                                    | (更替信息) 取                                             | 代了中华人民共和国气氛                                                 | 香法(1999年发布)                                         | 👍 下载 💽                              | a 🔂 🔘 🔮 🖪 🛄 🖬 E                                            | 1                                    |
|                                                                                                    |                                                                                                    | see 20 million of the                                |                                                             | 146.197                                             |                                     |                                                            |                                      |
| 留注:国家尚未公社<br>关于修改《中华人民共                                                                                                    | 52016年修订后的正式<br>快和国对外贸易法》等                                                                                | :版本,此版本是一点道<br>十二部法律的决定》编                            | 種团队依据2016年11月7 <br>]辑而成,仅供参考。                               | 日第十二届全国人民代                                          | 康大会常务委员会第                           | 二十四次会议通过的 <u>《全国人</u> 》                                    | 民代表大会常务的                             |
| 審注:国家尚未公科<br>关于修改《中华人民共                                                                                                    | 年2016年修订后的正式<br>共和国对外贸易法》等                                                                                | 版本,此版本是一点通<br>十二部法律的决定》编                             | ■团队依据2016年11月7 <br>3攝而成,仅供参考。                               | 日第十二届全国人民代                                          | 表大会常务委员会第                           | 二十四次会议通过的 <u>《全国人</u> ]                                    | 民代表大会常务                              |
| 留家尚未公報<br><del> </del>                                                                                                    | 年2016年修订后的正式<br>共和国对外贸易法》等                                                                                | "版本,此版本是一点〕<br>十二部法律的决定》编                            | ■团队依据2016年11月7<br>3撮而成,仅供参考。                                | 日第十二届全国人民代                                          | 表大会常务委员会第                           | 二十四次会议通过的 <u>《全国人</u> B                                    | 民代表大会常务:                             |
| 备注:国家尚未公社<br>关于修改《中华人民共<br>日 录<br>第一章 总 则<br>第一章 与命问他的                                                                                                    | ち2016年修订后的正式<br>共和国対外贸易法》等                                                                                | 版本,此版本是一点道<br>十二部法律的决定》编                             | ■団队依据2016年11月7 <br>3攝而成,仅供参考。                               | 为另人国全国二十第日                                          | 康大会常务委员会第                           | 二十四次会议通过的 <u>《全国人</u> 》                                    | 民代表大会常务的                             |
| 留注:国家尚未公7     医家尚未公7     医、一种、人民,     医、一种、人民,     日 录     第一章 总 则     第二章 气象设施的     第二章 气象设施的     第二章 气象设施的     第二章 气象设施的     第二章 有象设施的     第二章 有象设施的     第二章 有象设施的     第二章 有象设施的     第二章 有象设施的     第二章 有象设施的     第二章 有象设施的     第二章 有象设施的     第二章 有象设施的     第二章 有象设施的     第二章 有象设施的     第二章 有象设施的     第二章 有象投流的     第二章 有象投流的     第一章 有象投流的     第十章 有象投流的     第十章 有象投流的     第十章 有象投流的     第十章 有象投流的     第十章 有象投流的     第十章 有象投流的     第十章 有象投流的     第十章 有象投流的     第十章 有象投流的     章 有象投流的     章 章 章 章 章 章 章 章 章 章 章 章 章 章 章 章 章                                                                                      | 年2016年修订后的正式<br>共和国对外贸易法》等<br>的建设与管理                                                                      | 版本,此版本是一点道<br>十二部法律的决定》编                             | ●团队依据2016年11月7 <br>3攝而成,仅供参考。                               | 日第十二届全国人民代                                          | 表大会常务委员会第                           | 二十四次会议通过的 <u>《全国人员</u>                                     | 民代表大会常务                              |
| 留注:国家尚未公7<br>关于修改《中华人民经<br>目 录<br>第一章 总 则<br>第二章 气象设施的<br>第三章 气象设施的<br>第三章 气象深测                                                                                                    | 与2016年修订后的正式<br>共和国対外贸易法》等<br>的建设与管理<br>=□□ま件干层際線                                                         | 版本,此版本是一点近<br>十二部法律的决定》编                             | 重团队依据2016年11月7 <br>瑞而成,仅供参考。                                | 日第十二届全国人民代                                          | 表大会常务委员会第                           | 二十四次会议通过的 <u>《全国人员</u>                                     | 民代表大会常务                              |
| 審注: 国家尚未公报<br><u>关于修改《中华人民</u><br>目 录<br>第一章 总 则<br>第二章 气象设施的<br>第二章 气象资源<br>第四章 气象预报<br>第五章 气象无限                                                                                                    | 年2016年修订后的正式<br>共和国对外贸易法》等<br>的建设与管理<br>与灾害性天气警报                                                          | 版本,此版本是一点道<br>十二部法律的决定》<br>编                         | 重团队依据2016年11月7 <br>播而成,仅供参考。                                | 日第十二届全国人民代                                          | 表大会常务委员会第                           | 二十四次会议通过的 <u>《全国人</u> 》                                    | 民代表大会常务                              |
| 審注: 国家尚未公报<br><u>关于修改《中华人民</u><br>目 录<br>第一章 总 则<br>第二章 气象没施的<br>第三章 气象没施的<br>第三章 气象没派的<br>第五章 气象获测<br>第五章 气象获测<br>第五章 气象获测<br>第五章 气象获测<br>第五章 气象获到<br>第五章 气象无限。                                                                                                    | 52016年修订后的正式<br>共和国对外贸易法》等<br>的建设与管理<br>写灾害性天气警报<br>防御<br>开始到田和保給                                         | )版本,此版本是一点;<br>十二部法律的决定》编                            | 暨团队依据2016年11月7 <br>3續而成,仅供参考。                               | 日第十二届全国人民代                                          | 表大会常务委员会第                           | 二十四次会议通过的。《全国人》                                            | 民代表大会常务                              |
| 智注:国家尚未公民<br>关于修改《中华人民<br>目 一章 总。梁 则<br>第二章 气象统预想<br>第二章 气象统预想<br>第五章 气象统预想<br>第五章 气象统预想<br>第五章 气象统改革的<br>第五章 气象统改革的<br>第五章 气象统计                                                                                                    | 52016年修订后的正式<br>共和国对外贸易法》等<br>的建设与管理<br>与灾害性天气警报<br>防御<br>开发利用和保护                                         | 测本,此版本是一带近<br>十二部法律的决定》编                             | 種団队依据2016年11月7 <br>續而成,仅供参考。                                | 日第十二届全国人民代                                          | 表大会常务委员会第                           | 二十四次会议通过的 <u>《全国人</u> 》                                    | 民代表大会常务                              |
| 留注:国家尚未公式<br>关于修改(中华人民封<br>目 录<br>第一章 总 则<br>第二章 气象没触则<br>第二章 气象没触则<br>第四章 气象没强则<br>第五章 气象没强则<br>第五章 气象之子。<br>第五章 气象之子。<br>第五章 气象之子。<br>第五章 气象之子。<br>第五章 气象之子。<br>第五章 气象之子。<br>第五章 气象之子。<br>第五章 气象之子。<br>第五章 气。<br>第五章 气象之子。<br>第五章 气象之子。<br>第五章 气象之子。<br>第五章 气象之子。<br>第五章 气象之子。<br>第五章 气象之子。<br>第五章 气象之子。<br>第五章 气象之子。<br>第五章 气象之子。<br>第五章 气象之子。<br>第五章 气象之子。<br>第五章 气象之子。<br>第五章 气象之子。<br>第五章 气象子。<br>第五章 气象子。<br>第五章 气象子。<br>第五章 气象子。<br>第五章 气象子。<br>第五章 气象子。<br>第五章 气象子。<br>第五章 气象子。<br>第五章 气象子。<br>第五章 气象子。<br>第五章 气象子。<br>第五章 气象子。<br>第五章 气象子。<br>第五章 气象子。<br>第五章 气象子。<br>第五章 气象子。<br>第五章 气象子。<br>第五章 气象子。<br>第五章 气象子。<br>第五章 令子。<br>第五章 令子。<br>第五章 令子。<br>第五章 令章 令子。<br>第五章 令子。<br>第五章 令子。<br>第五章 令子。<br>第五章 令子。<br>第五章 令子。<br>第五章 令子。<br>第五章 令章 令子。<br>第五章 令章 令章 令章 令章 令章 令章 令章 令章 令章 令章 令章 令章 令章                                                                                                    | 与2016年傳订后的正式<br>共和国対外贸易法》 肇<br>的建设与管理<br>与灾害性天气警报<br>防御<br>开发利用和保护                                        | 》版本,此版本是一冊3<br>十二部法律的决定》編                            | 暨即队依据2016年11月71<br>壤而成,仅供参考。                                | 日第十二届全国人民代                                          | 液大会常务委员会第                           | 二十四次会议通过的 <u>《全國人</u> 》                                    | <u> 民代表大会常务</u>                      |
| 管注:回家尚未公式<br>美丁修政《中华人民封<br>目 录 息 则<br>第二章 气象没想望<br>第五章 气象没想望<br>第五章 气象没想望<br>第五章 气象没想望<br>第五章 气象没想。<br>第五章 气象没想。<br>第五章 气象没想。<br>第五章 气象没想。<br>第五章 气象没想。<br>第五章 气象没想。<br>第五章 气象没有。<br>第五章 气象没有。<br>第五章 气象没有。<br>第五章 气象没有。<br>第五章 气象没有。<br>第五章 气象没有。<br>第五章 气象没有。<br>第五章 气象没有。<br>第五章 气象没有。<br>第五章 气象没有。<br>第五章 气象没有。<br>第五章 气象没有。<br>第五章 气象没有。<br>第五章 气象没有。<br>第五章 气象。<br>第五章 气象。<br>第五章 气象。<br>第五章 气象。<br>第五章 气象。<br>第五章 气象。<br>第五章 气象。<br>第五章 气象。<br>第五章 气象。<br>第五章 气象。<br>第五章 气象。<br>第五章 气象。<br>第五章 气象。<br>第五章 气象。<br>第五章 气象。<br>第五章 气象。<br>第五章 气象。<br>第五章 章 气象。<br>第五章 章 气象。<br>第五章 章 气象。<br>第五章 章 气象。<br>第五章 章 气象。<br>第五章 章 气象。<br>第五章 章 气象。<br>第五章 章 气象。<br>第五章 章 气象。<br>第五章 章 气。<br>第五章 章 气。<br>第五章 章 气。<br>第五章 章 气。<br>第五章 章 气。<br>第五章 章 气。<br>第五章 章 气。<br>第五章 气。<br>第五章 气。<br>第五章 气。<br>第五章 气。<br>第五章 气。<br>第五章 气。<br>第五章 气。<br>第五章 气。<br>第五章 气。<br>第五章 气。<br>第五章 气。<br>第五章 气。<br>第五章 一章 一章 一章 一章 一章 一章 一章 一章 一章 一章 一章 一章 一章                                                                                                    | 东2016年修订后的正式<br>共和国时外贸易法》攀<br>的建设与管理<br>写文書性天气警报<br>防御<br>开发利用和保护                                         | 》版本,此版本是一冊3<br>十二部法律的决定》編                            | 閏即队校握2016年11月71<br>週週而成,仅供参考。                               | 日第十二届全国人民代                                          | 液大会常务委员会第                           | 二十四次会议通过的 <u>《全重人》</u>                                     | <u> 民代表大会常务</u>                      |
| 留注:国家尚未公式<br>美丁條改《中华人民<br>目 录<br>第一章 气象没版始<br>第三章 气象没版始<br>第五章 气象没版的<br>第五章 气象没版的<br>第五章 气象没版的<br>第五章 气象没版的<br>第五章 气象没版的<br>第五章 气象之资。<br>第五章 气象之资。<br>第五章 气象之。<br>第五章 气象之。<br>第五章 气象之。<br>第五章 气象之。<br>第五章 气象之。<br>第五章 气象之。<br>第五章 气象之。<br>第五章 气象之。<br>第五章 气象之。<br>第五章 气象之章 气。<br>第五章 气象之。<br>第五章 气象之章 气象之。<br>第五章 气。<br>第五章 气。<br>第五章 气。<br>第五章 气。<br>第五章 气。<br>第五章 一章 一章 一章 一章 一章 一章 一章 一章 一章 一章 一章 一章 一章                                                                                                    | 年2016年傳订后的正式<br>共和国対外容易法》 ●<br>均建设与管理<br>与文書性天气警报<br>労御<br>开发利用和保护<br>气象事业,规范气象「「                         | 版本,此版本是一冊3<br>十二部法律的决定》編<br>作、准确、及时地发布               | 雪即从依据2016年11月71<br>編而成,仅供参考。                                | 日第十二届全国人民代<br>6、会理开发利用印度1                           | ·茨大会常务委员会第<br>                      | 二十四次会议通过的 <u>《全国人》</u><br>新设 国际建设 计会发展和人                   | 民代表大会常务的                             |
| 笛注:国家尚未27<br>关于修改《中华人民】<br>目 录<br>第二章 气象没挑测员<br>第二章 气象没挑测员<br>第五章 气象没挑测员<br>第五章 气象次挑测员<br>第五章 气象次挑测员<br>第五章 气象次挑测员<br>第五章 气象次就员<br>第六章 气候资源任<br>第六章 气候资源任<br>第八章 总则<br>第一章 总则<br>第一章 总则<br>第一章 总则<br>第一章 总则<br>第一章 总则<br>第一章 急烈<br>第一章 急烈<br>第一章 急烈<br>第一章 急力<br>》员<br>第一章 急力<br>》员<br>第一章<br>第一章<br>第二章<br>章<br>二章<br>二章<br>章<br>章 | 年2016年傳订后的正式<br>共和国时外容易法》華<br>的建设与管理<br>亏灾害住天气警报<br>労働<br>开发利用和保护<br>气象事业,规范气象工                           | 派本,此版本是一点3<br>十 <u>一部法律的决定》</u> 编<br>作,准确、及时地发布      | 短期从依据2016年11月71<br>編而成,仅供参考。<br>∹气象预报,防御气象灾害                | 日第十二届全国人民代<br>8,会理开发利用和保护                           | 读大会常务委员会等<br>户气候资源,为经济(             | 二十四次会议通过的 <u>《全國人員</u><br>書说、國防建设、社会发展和人                   | 民任表大会常复                              |
| 衛注他國家地共同<br>等」<br>(1)<br>(1)<br>(1)<br>(1)<br>(1)<br>(1)<br>(1)<br>(1)<br>(1)<br>(1)                                                                                                    | 52016年修订后的正式<br>共和国对外贸易法》等<br>的建设与管理<br>与灾害性天气警报<br>防御<br>干发利用和保护<br>气象事业,规范气象工。                          | 版本,此版本是一款<br>十二部法律的决定》编<br>作 , 准确、及时地发布              | 雪페以依据2016年11月71<br>環而成,仅供参考。<br>「金预报,防御气象灾害<br>城从事气条探测,预报   | 日第十二届全国人民代<br>『,合理开发利用和原引<br>服务和气会灾害防御              | 读大会常务委员会第                           | 二十四次会议通过的 <u>《全國人員</u><br>書设、国防建设、社会发展和人<br>条料学技术研究等活动、应当通 | <u>民</u> 生活提供气象                      |
| 新主 國家約未知<br>一部主 的<br>一部主 的<br>一部主 一部主 一部主 一部主 一部主 一部主 一部主 一部主 一部主 一部主                                                                                                    | な2015年時订店的正式<br>共和国対外容易法)<br>参加<br>百文書性天气電振<br>労御<br>干没利用和保护<br>气象東业,宛浩气象上(<br>売共和国領域和中华人)<br>長共和国領域和中华人) | 版本。此版本是一标》<br>十二部法律的决定》编<br>作,准确。及时地发布<br>民共和国管编的具他准 | 9回队依据2016年11月71<br>编而成,仅供参考。<br>"气象预报,防御气象灾害<br>城从事气象探测,预报。 | 口第十二届全国人民代<br>【,合理开发利用和限<br>】服务和气象灾害防御<br>工作应当把气动性气 | 读大会常务委员会算<br>炉气候资源,为经济消<br>气暖资源和用、气 | 二十四次会议通过的 <u>《全国人》</u><br>重设、国防建设、社会发展和人<br>教科学技术研究等活动,应当通 | 民 <u>任</u> 憲大 <u>会</u> 黨务<br>民生活提供气象 |

# 法规清单可以下载至本地,为 excel 文件。

| F   | ile Home Inse                                     | ert l        | Page Layout      | Formul                 | is Data | a Review        | View           | 🛛 Tell m   | ne what you           | want to do    | (             | (N)                                | - Jear               |                                                   |                        | ₽ Share |
|-----|---------------------------------------------------|--------------|------------------|------------------------|---------|-----------------|----------------|------------|-----------------------|---------------|---------------|------------------------------------|----------------------|---------------------------------------------------|------------------------|---------|
| Par | New York Cut<br>I I Copy →<br>Ster Sormat Painter | Arial<br>B I | r <u>u</u> ∗   ⊞ | *  1<br>*   <u>8</u> * | A · A   | _* ≡ ≡ :        |                | 🖶 Wrap     | o Text<br>ge & Center | General       | Conditional   | Format as Cell<br>• Table • Styles | Insert Delete Format | ∑ AutoSum * A<br>↓ Fill * Sort<br>✓ Clear * Filte | & Find 8<br>r * Select | ı<br>•  |
|     | Clipboard 🕞                                       |              | F                | Font                   |         | Gr.             | Alig           | inment     |                       | G Number      | Gr.           | Styles                             | Cells                | Editing                                           |                        | ~       |
| A1  |                                                   | × v          | f <sub>x</sub>   | 主题分类                   |         |                 |                |            |                       |               |               |                                    |                      |                                                   |                        | ~       |
| 1   | A                                                 |              | в                |                        |         | С               |                |            | D                     |               | E             |                                    | F                    | G                                                 |                        | H 🔺     |
| 1   | 主题分类                                              | 索引           |                  | 法规                     | 标题      |                 |                | 生          | 效时间                   | 关注条款          |               | 备注                                 |                      | 适用区域                                              | 8                      |         |
| 2   | 环境                                                |              |                  |                        |         |                 |                |            |                       |               |               |                                    |                      |                                                   |                        |         |
| 3   |                                                   |              |                  | 环境                     | 保护部关于   | F启用建设项目         | 目环评及验          | 收申报系20     | 013-07-29             | 联系电话: (010)66 | 6556045 (行政审排 | 此大厅)                               |                      | 全国适用                                              | 3                      |         |
| 4   |                                                   |              |                  | 中华                     | 人民共和国   | 目环境影响评(         | 介法 (2016       | 年修订)20     | 016-09-01             | 第九条 依照本法第十    | 七条、第八条的规划     | 定进行环境影响评                           | ?你的规划的具体范围,由         | 日国务院环境保全国适用                                       | 3                      |         |
| 5   |                                                   |              |                  | 中华                     | 人民共和国   | 国环境保护法          | (2014年修        | 订) 20      | 015-01-01             | 第三十六条 国家鼓励    | 和引导公民、法人      | 和其他组织使用在                           | 与利于保护环境的产品和再         | 再生产品,减少全国适用                                       | 3                      |         |
| 6   |                                                   |              |                  | 中华                     | 人民共和国   | 国气象法(201        | 16年修订)         | 20         | 016-11-07             |               |               |                                    |                      | 全国适用                                              | 3                      |         |
| 7   |                                                   |              |                  | 建设                     | 项目竣工功   | 橫保护验收打          | 支术规范 生         | 活垃圾*-      |                       |               |               |                                    |                      | 全国适用                                              | 3                      |         |
| 8   | 环境许可及管理                                           | 新添加          | 10               | 最高                     | 人民法院主   | (于审理环境)         | 民事公益诉讼         | 讼案件适20     | 015-01-07             |               |               |                                    |                      | 全国适用                                              | 3                      |         |
| 9   |                                                   | 2. 取         | 水用水管理            | 城市                     | 节约用水管   | 管理规定(198        | 38年发布)         | 19         | 89-01-01              | 第十三条 各用水单位    | 立应当在用水设备。     | 上安装计抄送给vi                          | cky.du@sgs.com       | 全国适用                                              | 3                      |         |
| 10  | 水及废水管理                                            | 新添加          | DD               | 力口注                    | 站地下水河   | 染防治技术           | 旨南(试行          | ) (201'20  | 017-03-09             |               |               |                                    |                      | 全国适用                                              | 3                      |         |
| 11  |                                                   |              |                  | 袋式                     | 除尘工程通   | 用技术规范           | (HJ 2020-      | 2012) 20   | 013-01-01             |               |               | 参考图片                               | (图片说明)               | 全国适用                                              | 3                      |         |
| 12  |                                                   |              |                  | 北京                     | 市重型汽车   | E排气污染物ł         | 非放限值及          | 测量方法-      |                       |               |               |                                    |                      | 北京市                                               |                        |         |
| 13  |                                                   |              |                  | 上海                     | 锅炉大气流   | 亏染物排放标          | 准(DB31/        | 387-20120  | 014-10-01             | 全文参考 本标准规定    | 了锅炉大气污染物      | 最高允许排放限(                           | 直、监测和监控要求,以)         | 及标准的实施上海市                                         |                        |         |
| 14  |                                                   |              |                  | 广州                     | 市环境保护   | 局广州市工           | 业和信息化          | 委员会 -      |                       |               |               |                                    |                      | 广东省                                               |                        |         |
| 15  |                                                   |              |                  | 摩托                     | 车污染物排   | <b>財政限值及测量</b>  | 主方法(中国         | 国第四阶20     | 18-07-01              |               |               |                                    |                      | 全国适用                                              | 3                      |         |
| 16  |                                                   |              |                  | 联合                     | 国气候变化   | 化框架公约(1         | 992年发布         | ) 19       | 92-06-04              |               |               |                                    |                      | 全国适用                                              | 3                      |         |
| 17  |                                                   |              |                  | 经修                     | 正的《关于   | F消耗臭氧层物         | 勿质的蒙特和         | 利尔议定19     | 92-08-20              |               |               |                                    |                      | 全国适用                                              | 3                      |         |
| 18  | 废气管理                                              | 新添加          | 00               | 保护                     | 臭氧层维也   | 3纳公约(198        | 3年发布)          | 19         | 89-12-10              |               |               |                                    |                      | 全国适用                                              | 3                      |         |
| 19  |                                                   |              |                  | 广东                     | 省高危废物   | 的名录(2009        | 年发布)           | 20         | 09-01-01              |               |               |                                    |                      | 广东省                                               |                        |         |
| 20  |                                                   |              |                  | 废弃                     | 家用电器与   | 电子产品污染          | <b>製防治技术</b> ] | 政策 (2(20   | 06-04-27              |               |               |                                    |                      | 全国适用                                              | 3                      |         |
| 21  |                                                   |              |                  | 危险                     | 废物收集、   | 贮存、运输排          | 支术规范()         | HJ 2025-20 | 013-03-01             |               |               |                                    |                      | 全国适用                                              | 3                      |         |
| 22  |                                                   |              |                  | 关于                     | 加强废弃电   | 3<br>子电气设备      | <b>不</b> 墳管理的  | 公告 (2(20   | 03-08-26              |               |               |                                    |                      | 全国适用                                              | 3                      |         |
| 23  |                                                   |              |                  | 危险                     | 废物贮存港   | 染控制标准           | (GB 18597      | 7-2001) 20 | 02-07-01              |               |               |                                    |                      | 全国适用                                              | 3                      |         |
| 24  |                                                   | 2. 危         | 检废物              | 危险                     | 废物转移围   | 关<br>单管理办法      | (1999年发        | 布) 19      | 99-10-01              |               |               |                                    |                      | 全国适用                                              | 3                      |         |
| 25  |                                                   |              |                  | 电子                     | 废物污染现   | <b>「</b> 墳防治管理/ | 为法 (2007:      | 年发布)20     | 008-02-01             |               |               |                                    |                      | 全国适用                                              | 3                      |         |
| 26  |                                                   | 3. 电-        | 子废物              | 废弃                     | 电器电子产   | ≠品回收处理管         | 管理条例(2         | 2009年发20   | 011-01-01             | 第六条 国家对废弃明    | 电器电子产品处理3     | 实行资格许可制度                           | 。设区的市级人民政府现          | 境保护主管部全国适用                                        | 3                      |         |
| 27  |                                                   |              |                  | 关于                     | 报送省级以   | (上危险废物)         | (源)重营盆         | 清单及其20     | 12-10-19              |               |               |                                    |                      | 全国适用                                              | 3                      |         |
|     | 法规清:                                              | 单总览          | 环境(              | 健康 安                   | 全 能源    | ( 劳工            | 强迫和强制          | 性劳动        | 其它类别                  | (+)           | ÷ [4]         |                                    |                      |                                                   |                        | •       |
| Rea | dy                                                |              |                  |                        |         |                 |                | 1          |                       |               |               |                                    | <b></b>              | e —                                               | -                      | + 100%  |

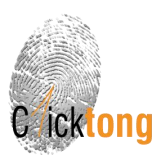

# 【法规服务】操作指南

法规服务功能是用户管理法规清单与合规指南的在线工具,并可对现场的合规情况进行跟踪管理。 点击进入"法规服务"界面。法规服务界面包括"法规列表"、"法规解读"、"页面设置"和 "使用说明"四个 Tab.

| Au                                             |                 | × |
|------------------------------------------------|-----------------|---|
| ← → C 🛈 www.lclicktong.com/LawWeb/indexNew.htm | <del>о,</del> Д | 7 |
| Clicktong 400-602-2562 后台 首页 一点通 注销 VIP通道 中文 • |                 | ŕ |
| 石准服务 Pick Management                           |                 |   |
| Risk Wanagement                                |                 |   |
| EHS/能源/社会责任法规服务                                |                 |   |
| この「「「「「」」」、「「」」、「」」、「」、「」、「」、「」、「」、「」、「」、「     |                 |   |
| 法規題务                                           |                 |   |
| 法规资讯                                           |                 |   |
| 一点通学院                                          |                 |   |
| <u>空中与鰕帅古安</u>                                 |                 |   |
| 标准库法规库                                         |                 |   |
| 最新标准查询与管理 最新EHS/能源/社会责任法规管理                    |                 |   |

① 法规列表

法规列表里可以添加企业需要遵循的法规,可以已下载该列表,还可以"生成基础清单"。

|                  | Ci     | icktong        | 环境 | ê 健康 。                                  | 安全    | 能          | 原         | 劳工                | 0.8822 |       | ٩       |                      |
|------------------|--------|----------------|----|-----------------------------------------|-------|------------|-----------|-------------------|--------|-------|---------|----------------------|
| 法规列表             | 4      |                | 使用 | 说明                                      | SGS   |            |           |                   |        | i     | 返回法规库首页 |                      |
| 去规标题 [<br>主题分类 [ |        |                |    | 适用区域                                    |       |            | $ \land $ |                   | 成基础清单  | 23    |         |                      |
| 序号               | 操作     | 用户名            | 主题 | 法规标题                                    | 发布机构  | 发布时间       | 生效时间      | 发文字号              | 适用区域   | 法律效力  | 法规库分类   | 适                    |
| 2 NEW            | 🥊 🦉 🔟  | nga, si Ngala  |    | Ballan Balling                          |       | 2002 30-00 | ann an in | 2-40-00-0<br>8-10 | alkan. | 41.10 | -       | i<br>T<br>F          |
| 3 NEW            | 🤊 // 🔟 | 1991, 1110, IA |    | 1980-1980 (1984)<br>980-710 (1998)<br>8 | 18018 | 104-12-0   |           | -8-1              | -      | 0.108 | 101110  |                      |
| 4 NEW            | ♥∥面    | 1997, 1110, 10 |    | Brange (Bra                             | 14010 | 10.00      | 10000     | *****             | 1811   | * 108 | 14-1188 |                      |
| 5 NEW            | 🤊 // 🔟 | 1990, 1110, da |    | 411                                     | 18018 |            | 114.00.00 |                   | 1811   | 0.108 |         | -<br>-<br>-<br>-<br> |
| 6 NEW            | 🥊 / 🗖  |                | -  | 10000-0100                              |       | -          |           |                   | 1848   | -     | 10.008  | 1                    |

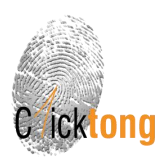

对于一个新的用户, 法规列表是一张空表, 因此如果希望获得一份国家级的基础清单, 可以选择 "生成基础清单"按钮。

|      |      | Cick | ong 环境 健康                                                                                                    | 安全            | 能源            | 劳 I •                                  | α.<br> |
|------|------|------|----------------------------------------------------------------------------------------------------|---------------|---------------|----------------------------------------|--------|
| 基础清单 | É    | 1    |                                                                                                    |               |               |                                        | 1      |
|      | 1    | 3    |                                                                                                    | sgs           |               |                                        | 13     |
|      | □ 全选 | 法规标题 | 主题分                                                                                                    | 樊             |               | 查询 添加至                                 | 法规服务   |
| 序号   | 操作   | 主题   | 法规标题                                                                                                    | 发布时间          | 生效时间          | 发文字号                                   | 法律效力   |
|      | . 0  | 环境   |                                                                                                    |               |               |                                        | 法律     |
|      | 0    | 环境   | AND DESCRIPTION OF A DESCRIPTION OF A DE | 1000          | 10000-000     |                                        | 法律     |
|      | . 0  | 环境   | an an rolling                                                                                                    |               | 10000-001-005 |                                        | 法律     |
|      | . •  | 环境   | en. Anthe Contract (Contract)                                                                                                    |               |               | ***********                            | 法律     |
|      | . 0  | 环境   | Carlos and Carlos and                                                                                                    | 10100-001-008 | 1000 101 100  |                                        | 法律     |
|      |      | 环境   | THE REPORT OF THE R.                                                                                                    | 1010-00-01    |               |                                        | 法律     |
| 6    |      | 环境   | The Association of States of States  | 10100-000-000 |               | mandemakers to 6                       | 法律     |
|      | 0    | 环境   | ea-Arrangers month                                                                                                    | 100.000       | 10000 000-000 | ************************************** | 法律     |
|      | . 0  | 环境   | PARTICIPATION PROPERTY.                                                                                                    |               | -             | ******************                     | 法律     |
| 0    | . 0  | 环境   | REAL OF ANTISATION ANTISA                                                                                                    |               | -             |                                        | 行政法规   |
| 1    | . 0  | 环境   | BUTHT BATTERS                                                                                                    | 1000.00       | 1000-01-01    |                                        | 行政法规   |
| .2   | •    | 环境   | Bottorelogian contan                                                                                                    |               | -             | AND DESCRIPTION AND A                  | 行政法规   |

#### ② 法规解读

法规解读界面即为线上管理法规清单与合规情况跟踪的工具。法规解读整个表单可以进行下载。

其中带有<sup>©</sup>标识的法规,即为风险管理一点通法规团队为企业提供的法规解读服务,不带<sup>©</sup>即为用户自主添加的法规,可对该法规的条款、现场审核关注点等信息进行解读编辑。

|                 | C    | icktong  | 环境 健康              | 安        | 全  | 能源      | 劳工                                                                                                    |                   |    |
|-----------------|------|----------|--------------------|----------|----|---------|----------------------------------------------------------------------------------------------------|-------------------|----|
| 法规列表            | 法规解读 |          | 使用说明               | SGS      |    |         |                                                                                                    | ✔ 返回法规库首页         |    |
| 标题[索引 ]<br>主题分类 |      |          | 适用区域               |          |    |         |                                                                                                    |                   |    |
| 序号              | 操作   | 用户名      | 法规标题               | SGS推荐主题  | 索引 | 生效时间    | 适用条款                                                                                                    | 其它类似法规条款(简)       | -  |
|                 | 0    | 10.110   | na daniki filasiya | 15,5()78 |    | 100.0.0 | Res. "padeoscientics<br>"estante controlege<br>from transition and<br>from transition and<br>definite sectors<br>controlege<br>transitions.                                                                                                    |                   |    |
| 2 O NEW         | 8 1  | 10,110,0 | an contact         | 10,000   | -  |         | All control of a second second | Land Windowski, o |    |
| 3 NEW           | 0/1  | 19.00    |                    |          |    |         |                                                                                                    |                   | Ť. |

③ 页面设置:页面设置是对"法规列表"和"法规解读"里的选项进行勾选,并填写适用部门。

|                 | Cicktong      | 环境 健康         | 安全能源     | 原 劳 ⊥   |           |
|-----------------|---------------|---------------|----------|---------|-----------|
|                 | 法规解读 页面设置     |               |          |         | • 返回法规库首页 |
| M               |               |               | SGS      |         |           |
| V               | ☑ 发布机构        | ☑ 发布时间        | ☑ 生效时间   | ☑ 发文字号  | ☑ 适用区域    |
| 法规列表标<br>题显示    | ☑ 法律效力        | ☑ 法规库分类       | ◎ 春户定制主题 | ☑ 适用部门  | ☑ 负责人     |
| - Addentifiante | ☞ 曲印(牛        | ☑ 畲注          |          |         |           |
| 1               | 客户定制主题        | ✓ SGS推荐主题     | ☞ 素引     | ☑ 生效时间  | ☑ 适用条款    |
| <b>V</b>        | ☑ 其它类似法规条款(简) | ☑ 其它类似法规条款(繁) | ☑ 违法处罚   | ☑ 合规指南  | ☑ 适用区域    |
| 去规解读标<br>题显示    | ☑ 适用部门        | ☑ 负责人         | ☑ 现场状况   | ☑ 符合性状况 | ☑ 整改任务    |
|                 | ✓ 整改期限        | ✓ 提醒期限        | ☞ 邮件     | ☑ 备注    | ☑ 自定义列1   |
|                 | ✔ 自定义列2       | ✓ 自定义列3       | ☑ 自定义列4  | ☑ 自定义列5 |           |
|                 | EHS           | Facility      | Purchase |         |           |
|                 |               |               |          |         |           |
| Linenar         |               | _             |          |         |           |

C icktong

④ 使用说明:即为【法规服务】功能的操作说明。

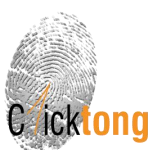

# 【一点通共享课堂】操作指南

1、点击"一点通共享课堂"进入。

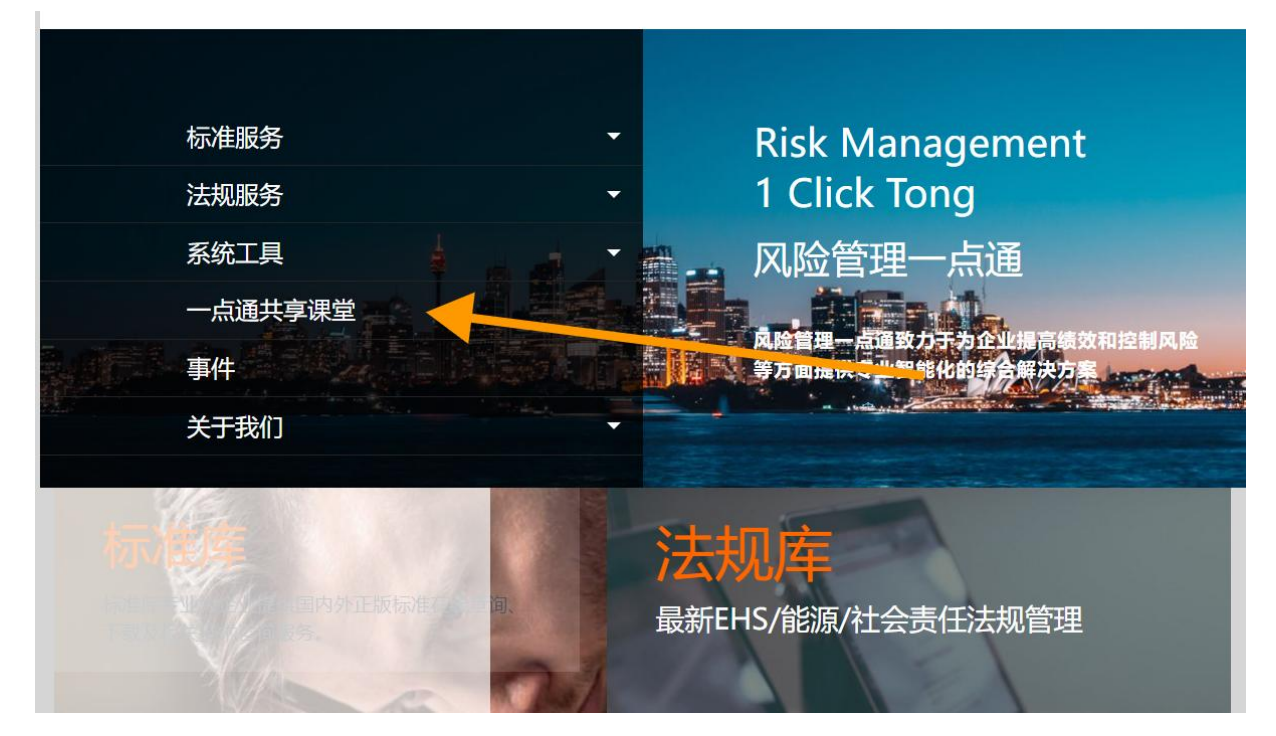

2、一点通共享课堂分为【线上课程】和【线下课程】

线上课程为微课,可以观看直播,也可以再直播结束后重复转播;

线下课程为公开课,在主要城市开展 EHS 与能源相关的公开课程。

| 标准服务 ▼<br>EHS/能源/社会责任法规服务 ▼<br>は上课程<br>通过PC电論、手机APP和微信平台等多通道全新体验专业技术培训课<br>程、                   | † 4.5K/<br>↓ 22.7K/ |
|-------------------------------------------------------------------------------------------------|---------------------|
| → 京通共享保室<br>产品与解决方案 ▼                                                                           |                     |
| 事件<br>关于我们 ▼<br><b>送口</b> 一点通全国多小城市的培训基地,开展形式多样的现场培训教学活动。<br>通过 一点通全国多小城市的培训基地,开展形式多样的现场培训教学活动。 |                     |

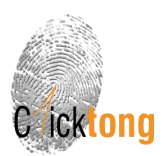

3、进入"线上课程",可选择课程类别,点击课程名称可以查看课程简介,购买课程可以通过 扫二维码的方式,通过微信支付进行学习。

| Cricktong       | <b>%</b> 400 | -60<br>≇ | 2-2562 后台<br>账号<br>顶 、一点通共享课堂 、线上i 一点 | · 首页<br>有效期:2<br>通 | <mark>jessie 注销</mark><br>045-12-31 [ | VIP通道<br>简体中文 | 93 |
|-----------------|--------------|----------|---------------------------------------|--------------------|---------------------------------------|---------------|----|
| 标准服务            | -            |          |                                       |                    | 全部                                    | ~             |    |
| EHS/能源/社会责任法规服务 | -            |          | 课程名称                                  | 类型                 | 价格                                    | 购买            |    |
| 一点通共享课堂         |              | 1        | 微课 回放来袭:研讨解读安全生产治本攻<br>坚三年行动方案        | EHS                | ¥9.9                                  | 购买            |    |
| 产品与解决方案         | -            | 2        | 例60日2010回来注: / 开京统入山村                 | Ħ#                 | ¥ 10.0                                | 時辺            |    |
| 事件              |              | 2        | (成),用以题,相远,供应进企业社会责任核心<br>议题          | 其他                 | ≠ 19.9                                | 购头            |    |
| 关于我们            | -            | 3        | 微课 前世今生:绿色供应链篇                        | 其他                 | ¥19.9                                 | 购买            |    |
|                 |              | 4        | 微课 环境合规管理系列: 危险废物识别标<br>志的设置          | EHS                | ¥19.9                                 | 购买            |    |
|                 |              | 5        | 微课 解读新门槛:太阳能管理倡议评估准<br>则              | 能源                 | ¥19.9                                 | 购买            |    |
|                 |              | 6        | 微课 碳点须知:产品碳足迹和水足迹简介                   | 能源                 | ¥19.9                                 | 购买            |    |

#### 微课|回放来袭:研讨解读安全生产治本攻坚三年行动方案

原创 记得关注: 风险管理一点通 2024-05-23 15:15 天津

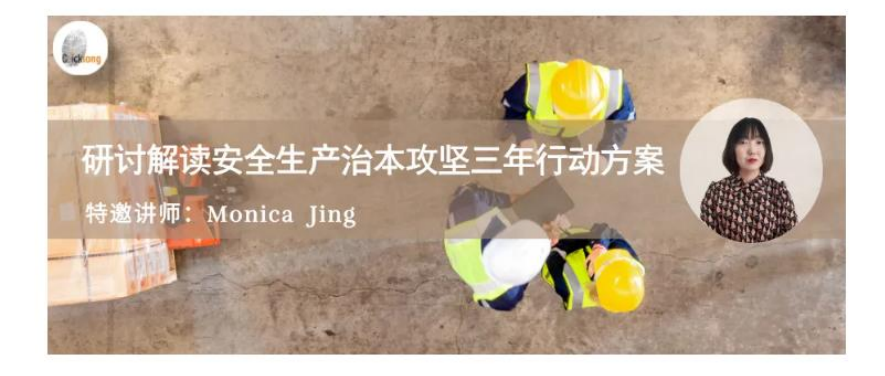

为认真贯彻落实习近平总书记关于安全生产系列重要指示精神,进一步夯 实安全生产工作基础,从根本上消除事故隐患,有效防范遏制重特大生产 安全事故,国务院安委会近日印发《安全生产治本攻坚三年行动方案( 2024 — 2026 年)》,部署各地区、各有关部门和单位深入开展安全生 产治本攻坚三年行动。

一点通特邀Monica Jing老师围绕以下3个问题和痛点进行详细的解读

- 1. 治本攻坚三年行动方案的主要内容
- 2. 行动方案对企业主要提出的安全管理要求
- 3. 企业应如何应对攻坚三年行动

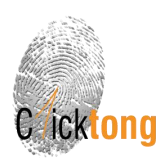

购买课程:使用手机微信扫描文末二维码,进入一点通共享课堂线上微课中,点击下方"<mark>购买课</mark> 程"并支付后,即可在线观看。

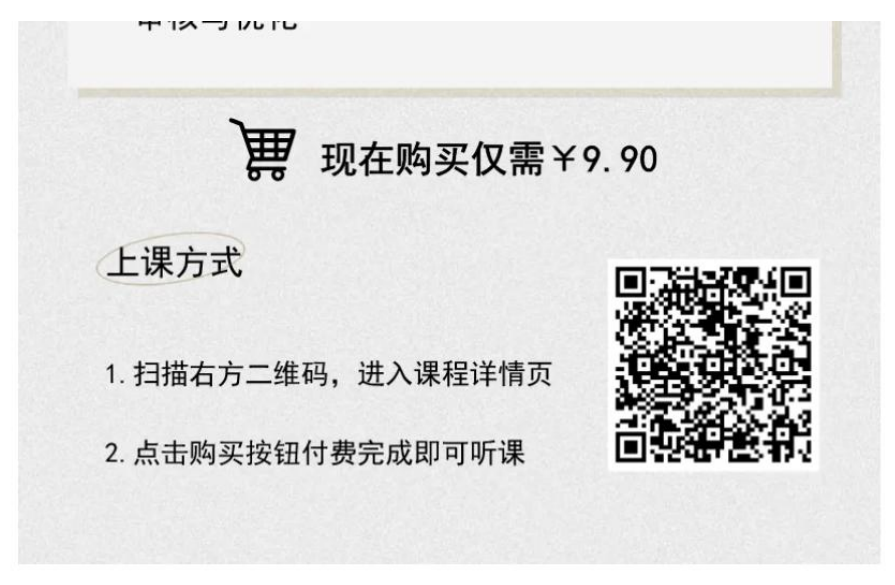

(备注:如果想在 PC 端在线听课,可在 PC 端登录微信客户端,手机点击右上角"…"选择复制链接,并通过微信发送至 PC 端微信客户端,电脑端点击链接进入听课。)

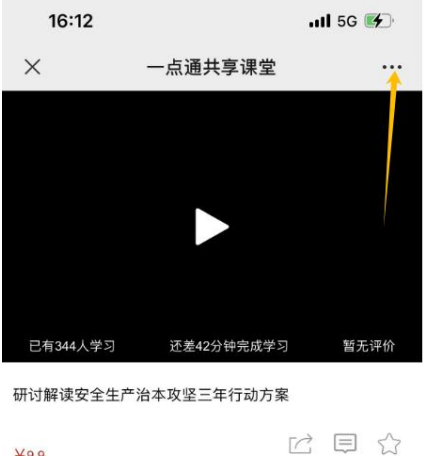

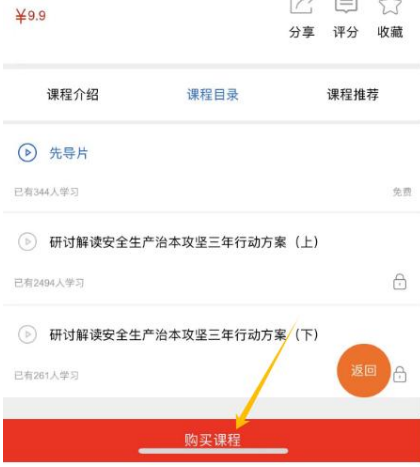

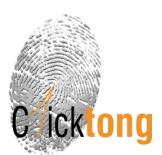

#### 4、进入"线下课程"。

可以选择课程类别别,点击"课程名称"可以查看课程大纲,点击"报名"进行线上报名。

|                 |          |   | 首页 > 一点通共享课堂        | ,线下 | 课程         |    |        | 一古海      |
|-----------------|----------|---|---------------------|-----|------------|----|--------|----------|
| 标准服务            | -        |   |                     |     |            |    | 选择全部   | <b>~</b> |
| EHS/能源/社会责任法规服务 | -        |   | 课程名称                | 类型  | 王朝王        | 地点 | 价格     | 操作       |
| 一点通共享课堂         |          | 1 | ESG信息披露实操培训课<br>程   | 其他  | 2022-08-04 | 上海 | ¥3800  | 报名       |
| 产品与解决方案         | •        |   |                     |     |            |    |        |          |
| 事件              |          | 2 | ESG信息披露实操培训课<br>程   | 其他  | 2022-08-11 | 天津 | ¥ 3800 | 报名       |
| 关于我们            | <b>-</b> | 3 | CCAA温室气体核查员基<br>础课程 | EHS | 2022-07-21 | 上海 | ¥ 3000 | 报名       |
|                 |          | 4 | CCAA温室气体核查员基<br>础课程 | EHS | 2022-07-28 | 天津 | ¥ 3000 | 报名       |
|                 |          | 5 | 职业卫生/职业健康管理         | EHS | 2022-03-30 | 天津 | ¥ 1900 | 报名       |

填写报名信息并提交,我们将会从后台看到您的报名信息,将会有工作人员与您取得联系。

| 🦾 风险管理一点通用F  | *#• ×                                              |                              | Ray for the Second                           | 📥 – 🔍 × |
|--------------|----------------------------------------------------|------------------------------|----------------------------------------------|---------|
| ← → C () www | v.1clicktong.com/LawWeb/law/mng/school/courseOffli | neLogPage.htm?_uuid=994943f4 | 637144e883617f78d4c764d0                     | 아 ☆     |
|              | 900°                                               | 首页 > 一点通                     | 学院 、 线下课程 、 报名界面                             |         |
|              | 标准服务                                               |                              |                                              |         |
|              | EHS/能源/社会责任法规服务                                    | 已选课程                         | 2017 EHS法律法规更新解读                             |         |
|              | 一点通学院                                              | 公司中文名称                       | 请输入公司中文名称                                    |         |
|              | 产品与解决方案                                            | 公司所在城市                       | 请输入公司所在城市                                    |         |
|              | 事件                                                 | 报名学员姓名                       | 请输入报名学员姓名                                    |         |
|              | 关于我们 🗸 👻                                           |                              |                                              |         |
|              | 意见反馈与加入一点通共享圈                                      | 所任部门                         | 调制人的」                                        |         |
|              |                                                    | 联络人电话                        | 请填写您的手机号码 / 座机清加区号和分机号                       |         |
|              |                                                    | 联络人邮箱                        | 请输入联络人邮箱                                     |         |
|              |                                                    | 验证码                          | 请输入验证码 一 一 一 一 一 一 一 一 一 一 一 一 一 一 一 一 一 一 一 |         |
|              |                                                    |                              | · 握交 返回                                      |         |

如有任何疑问,请联系风险管理一点通微信客服或拨打 400-602-2562

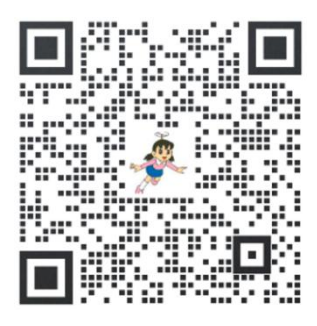

<sup>(</sup>风险管理一点通微信客服静香)

该操作指南最终解释权归风险管理一点通